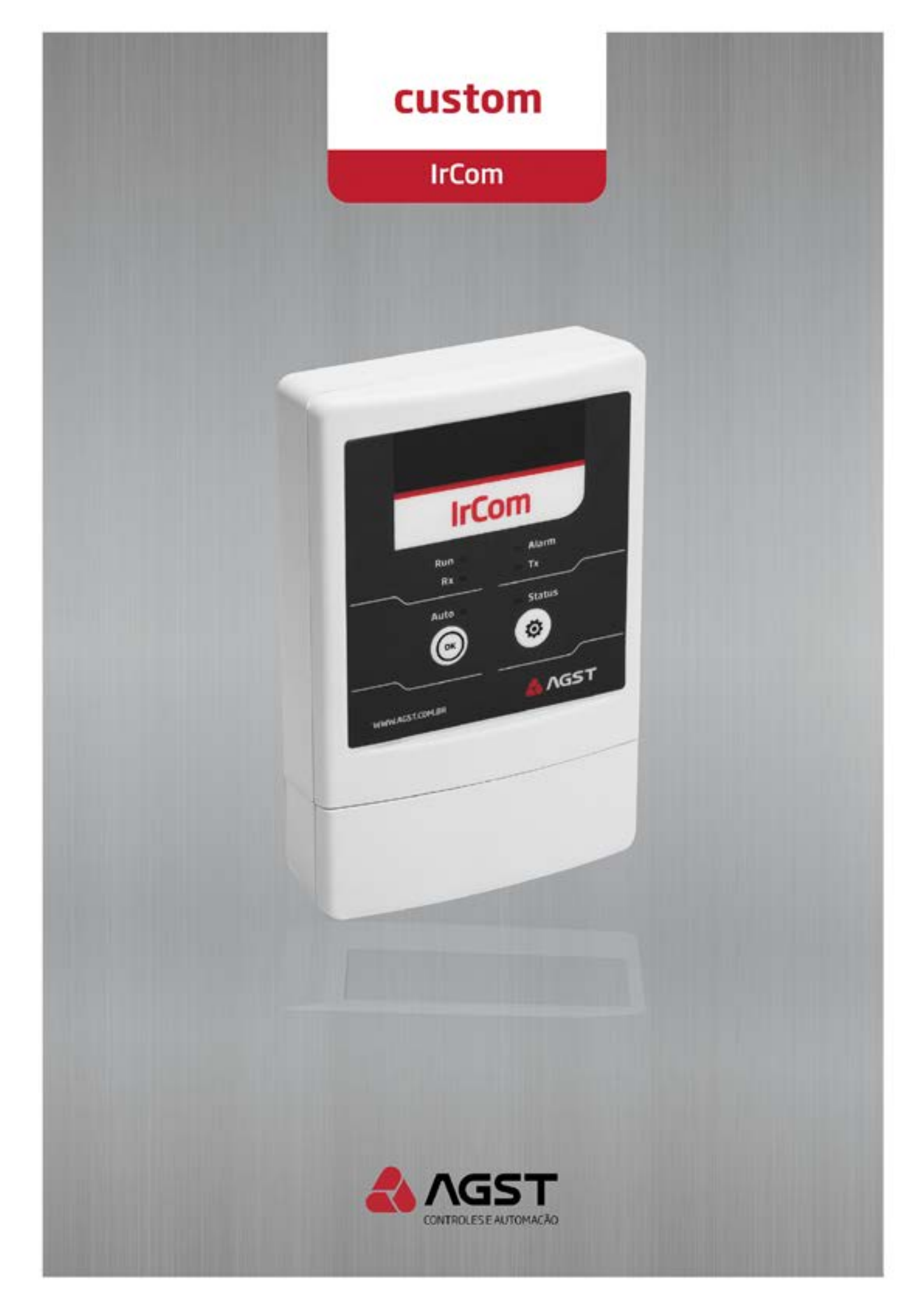

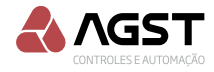

# Manual do Usuário

Idioma: Português

Documento: MT\_IrCom\_Custom\_001\_04

Modelo: IrCom Flash

9 novembro, 2022

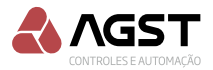

# SUMÁRIO

| 1. Introdução                                               | .04        |
|-------------------------------------------------------------|------------|
| 2. Aviso de segurança                                       | .05        |
| 3. Características técnicas                                 | .06        |
| 3.1. CPU                                                    | .06        |
| 3.2. Fonte                                                  | .06        |
| 3.3. Interface                                              | .06        |
| 3.4. Serial                                                 | .06        |
| 3.5. Protocolo                                              | .06        |
| 4. Características mecânicas                                | .06        |
| 5. Fixação do produto                                       | .07        |
| 5.1. Fixação com parafusos                                  | .07        |
| 5.2. Fixação com adesivos                                   | .07        |
| 6. Passagem dos cabos                                       | .07        |
| 6.1. Posterior e inferior                                   | .07        |
| 7. Identificação dos bornes                                 | .07        |
| 8. Configuração                                             | .08        |
| 8.1. Modo simulação                                         | .08        |
| 8.2. Modo autobusca                                         | .08        |
| 8.3. Modo aprendizado                                       | .09        |
| 8.4. Timeout                                                | 10         |
| 8.5. Detecção comando externo (Controle remoto)             | 10         |
| 8.6. Modo Bloqueio comando externo (Interferência)          | 11         |
| <ol> <li>9 Comunicação entre módulos e automação</li> </ol> | 11         |
| 9.1 Impedância                                              | 11         |
| 9.2 Enderecamento dos módulos                               | 12         |
| 9.3. Perda de conexão com o controlador                     | 12         |
| 10. Restabelecer as configuração de fábrica                 | 12         |
| 11. Operação manual                                         | 13         |
| 12 Salação hardware sensor de feedback                      | 13         |
| 13. Capevão dos sensores, módulos e alimentação             | 1/         |
| 13.1. Obcomozono                                            | 1/.        |
| 16. Protocolo MODRUS módulo IrCom                           | .14<br>15  |
| 14.1 Euročes competíveis                                    | 15         |
| 14.1. Funções companyers                                    | . IJ<br>15 |
| 14.2. Helding registers (F02)                               | . IJ<br>14 |
| 14.5. Holding registers (F05)                               | .10        |
| 14.4. White Single coll (F03)                               | .   /      |
| 14.5. Imput status (F02)                                    | . 17       |
| 14.6. Report server ID (F17)                                | .17        |
| 15. identificação dos protocolos na memória flash           | .18        |
| 16. Eventos interface sono-alarme e leds                    | .20        |
| 17. Chamadas via botão                                      | .20        |
| 18. Relé de corrente habilitado                             | .21        |
| 19. Sonda de insuflamento                                   | .21        |
| 20. Tomadas de decisão módulo IrCom                         | .22        |
| 20.1. Tempo de reenvio                                      | .22        |
| 20.1.1. Tempo de reenvio para protocolo toggle              | .22        |
| 20.1.2. Tempo de reenvio para protocolo comum               | .22        |
| 20.2. Sincronismo                                           | .22        |
| 20.2.1. Sincronismo para protocolo toggle                   | .22        |
| 20.2.2. Sincronismo para protocolo comum                    | .22        |
| 20.3. Modo Bypass                                           | .22        |
| 21. Atualização Software aplicativo módulo IrCom            | .23        |
| 21.1. Configurações da aba CLP                              | .23        |
| 21.2. Seleção do software IrCom aplicativo                  | .24        |
| 21.3. Andamento da atualização                              | .24        |
| 21.4. Atualização completa                                  | .24        |
| 22. Download protocolo módulo IrCom                         | .25        |
| 23. upload protocolo módulo Ircom                           | .28        |
|                                                             |            |

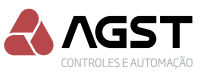

# 1. INTRODUÇÃO

O IrCom consiste em um moderno e discreto módulo de interface para controle de temperatura, é capaz de realizar a comunicação com os equipamentos de climatização através da mesma tecnologia utilizada por controles remotos sem fio (IR).

A AGST já fornece esses módulos previamente configurados compatível com a maioria dos protocolos de comunicação dos controles remotos existentes, ainda conta com modo autobusca em sua memória flash com mais 74 protocolos de diversos fabricantes nacionais. Se necessário, o Módulo IrCom ainda poderá realizar o aprendizado das funções dos controles das máquinas de ar condicionado, para verificação do aprendizado o módulo IrCom conta com um modo simulação.

Com instalação sem intrusão (mantendo integralmente a garantia das máquinas de ar condicionado), apresenta-se como o mais ágil e prático sistema de interface para automação de climatização de ambientes com aparelhos tipo Split, inclusive Inverter e Cassete.

A AGST Controles e Automação Ltda. reserva-se ao direito de alterar estas especificações sem aviso prévio ou comunicação.

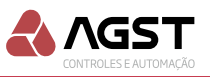

# 2. AVISO DE SEGURANÇA

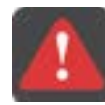

#### PERIGO!

A não consideração dos procedimentos recomendados neste aviso poderá ocasionar ferimentos graves e/ou danos materiais consideráveis.

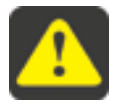

### ATENÇÃO!

A não consideração dos procedimentos recomendados neste aviso poderá ocasionar danos materiais.

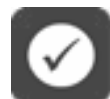

#### NOTA!

O texto objetiva fornecer informações importantes para o correto entendimento e bom funcionamento do produto.

Os seguintes símbolos podem estar afixados ao produto servindo como aviso de segurança:

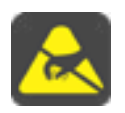

Componente sensível a descarga eletrostática. Não tocá-lo. (Placas de Circuito Impresso)

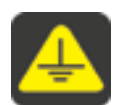

Conexão obrigatória ao terra de proteção. (Aterramento Eletrônico)

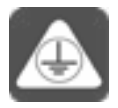

Conexão da blindagem ao terra. (Cabos Blindados)

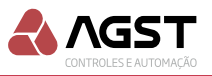

# 3. CARACTERÍSTICAS TÉCNICAS

### 3.1. CPU

- Microprocessador de 16 Bits.
- AD com resolução de 10 Bits.
- Memória Flash para armazenar código firmware, permite atualização via bootloader.
- Memória EEPROM interna armazena: 64 presets.

### 3.2. Fonte

Isolada galvanicamente, entrada entre 90 e 240Vca, consumo máx. 80mA.

### 3.3. Interface

Local, 3 teclas, um led vermelho indicador de "ALARME", um led branco "RUN" indicando programa rodando, dois leds para indicar o fluxo de dados, um led para indicar o modo de operação e um led indicando staus.

### 3.4. Serial

RS 485 Slave, Half-duplex 19200bps.

### 3.5. Protocolo

Modbus RTU – protocolo nativo.

# 4. CARACTERÍSTICAS MECÂNICAS

Gabinete compacto, fabricado em ABS de alta resistência com baixo peso, extinguível a fogo. Conectores do tipo plugin com mola, facilitam a instalação e a substituição do dispositivo evitando erros de ligação.

Peso: 250g Dimensões: 90x135x30mm

Características Construtivas:

- 01. Receptor IR
- 02. Led Run
- 03. Led Alarm
- 04. Led RX
- 05. Led TX
- 06. Led Auto
- 07. Led Status
- 08. Botão OK
- 09. Botão Config

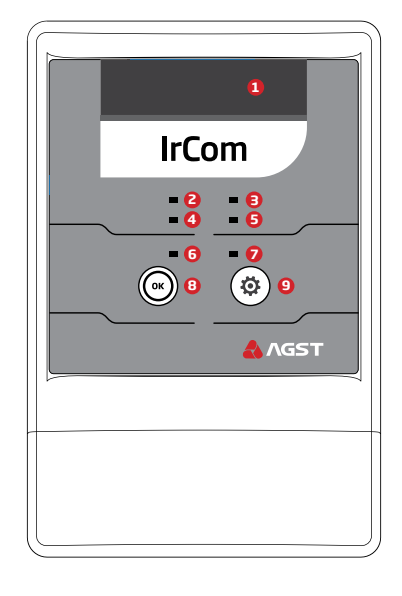

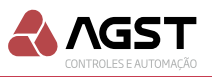

# 5. FIXAÇÃO DO PRODUTO

### 5.1. Fixação com parafusos

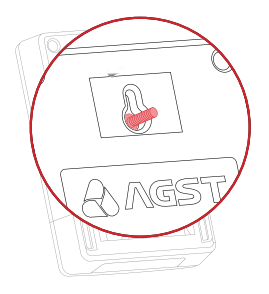

Marque na parede a distância entre os furos oblongos da caixa do módulo IrCom. Fure a parede com broca 5mm até a profundidade de 26mm. Utilize os parafusos e buchas fornecidos no kit de acessórios.

### 5.2. Fixação com adesivos

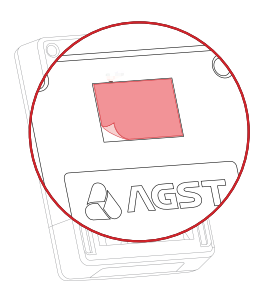

Certifique-se que a superfície de fixação esteja limpa e aplique as fitas adesivas dupla face fornecidas no kit de acessórios no local indicado.

### 6. PASSAGEM DOS CABOS

### 6.1. Posterior e inferior

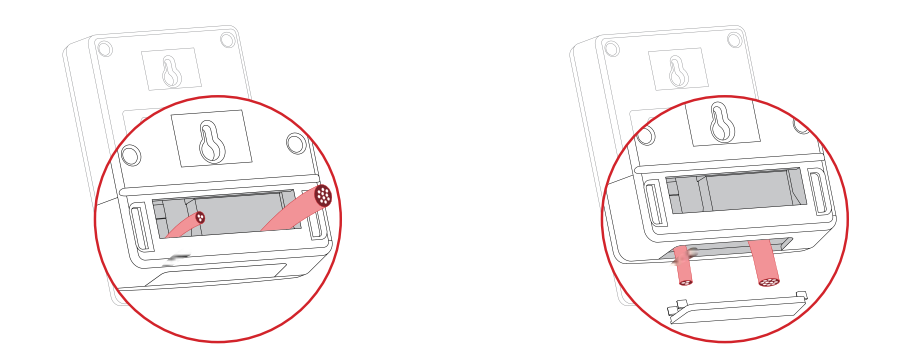

O módulo IrCom oferece duas possibilidades para a passagem dos cabos de instalação: posterior e inferior. Utilize a opção mais adequada, de acordo com a necessidade de sua instalação.

# 7. IDENTIFICAÇÃO DOS BORNES

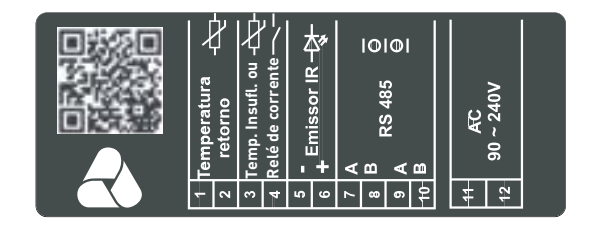

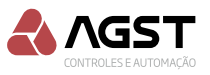

# 8. CONFIGURAÇÃO

O módulo IrCom sai de fábrica com uma configuração default compatível com a maioria dos aparelhos de ar condicionado nacionais.

Após ter instalado o módulo IrCom à máguina de ar condicionado, você deve verificar se esta configuração default é compatível com seu ar condicionado; esta verificação é realizada, de maneira muito simples, através do MODO SIMULACÃO.

### 8.1. Modo simulação

Com a máguina de ar condicionado desligada, inicie o modo de simulação no seu módulo IrCom pressionando os botões OK e Config. 🛞 🕸 Juntos por 1 segundo. O modo simulação não é valido para os protocolos 1 a 74 da memória flash.

• O buzzer (sinal sonoro) irá soar duas vezes, indicando estar no modo simulação, o led Status ficará piscando, indicando o aquardo do primeiro comando.

- Os comandos serão simulados cada vez que o botão OK 💿 for pressionado.
- O botão Config. (\*) repete a simulação do comando atual.

Primeiro comando.

Liga, 19°C, Refrigerar e ventilação Alta.

A cada comando bem sucedido, o módulo IrCom soará dois Beeps.

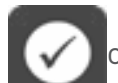

Obs.: Caso o ar condicionado não receba o comando simulado pelo módulo IrCom, repita o comando, pressionando o botão Config. 🟟, caso o erro persista, será indicativo de que a configuração default não é compatível com o protocolo da respectiva máquina de ar condicionado, será necessário realizar o modo autobusca. Siga os passos descritos no capítulo Modo Auto-

busca Caso o primeiro comando tenha sido bem sucedido, siga a seguência de simulação para 18, 19,

20°C ... até o último comando (Desliga máguina de ar condicionado).

Caso constatado que o seu aparelho de ar condicionado é compatível com a "configuração default " do módulo IrCom, siga diretamente para o capítulo "Endereçamento dos módulos" deste guia.

### 8.2. Modo autobusca

O módulo IrCom conta com modo autobusca em sua memória flash com 74 protocolos de diversos fabricantes nacionais.

O modo autobusca só será permitido se o módulo IrCom estiver alimentado, com todos seus sensores conectados, sem apresentar defeito e o endereço 0x0C for igual a 0.

Com a máquina de ar condicionado desligada, inicie o modo de autobusca no seu módulo IrCom pressionando o botão OK por 10 segundos.

O led auto irá piscar indicando o módulo estar no modo autobusca, primeiro o módulo ircom irá pesquisar todos os protocolos para máquinas apenas com refrigeração, o led run ficará aceso indicando esta busca, ao apagar o led run indicará que o módulo IrCom esta pesquisando protocolos para maquinas quente e frio, cada teste envolve ligar o aparelho e enviar o comando para refrigeração em 25°C, quando este comando for aceito pelo aparelho de ar condicionado será necessário pressionar o botão OK por 1 segundo para validar o protocolo que será indicado no endereço 0x13.

O tempo de procura entre os protocolos da flash no modo autobusca varia de O a 60 segundos, este tempo pode ser configurado no endereço 0x12 da tabela do holding registers.

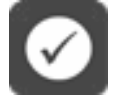

Obs.1: O módulo sempre retorna da autobusca em modo Automático

Obs.2: O auto teste só será valido para o protocolo salvo no modo aprendizado.

Obs.3: O protocolo da área de aprendizado tem prioridade sobre os demais protocolos, ao encerrar o aprendizado com um protocolo valido este será salvo no endereço 0x13 do holding registers.

Mesmo após a execução do modo autobusca o erro persista, será necessário realizar o aprendizado do módulo IrCom. Siga os passos descritos no capítulo Modo Aprendizado.

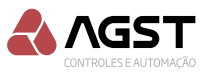

#### 8.3. Modo aprendizado

Por existir uma grande quantidade de marcas e modelos de aparelhos de ar condicionado, que utilizam distintos protocolos com a tecnologia infrared, criamos um simples e imediato aprendizado das funções do controle remoto sem fio no módulo IrCom.

Obs. 1: O modo aprendizado só será permitido se o módulo IrCom estiver alimentado, com todos seus sensores conectados e sem apresentar defeito.

Obs. 2: Certifique-se que o modo de desligamento horário esteja desabilitado em seu controle remoto sem fio.

Obs. 3: Certifique-se que o modo liga automático esteja desabilitado na placa de controle do seu split.

Obs. 4: Em ambientes que exijam o funcionamento 24hr./7dias (sala com equipamentos) não utilize o modo ventilação automático, este modo de funcionamento deve ser habilitado apenas para uso de conforto.

Obs. 4: O procedimento de aprendizado deve ser executado por completo para cada máquina de ar condicionado instalada, seguindo os passos descritos abaixo.

#### Passo 1 Desliga

**A.** Ligar o ar condicionado através do controle remoto, configurado no modo refrigeração (COOL), Ventilador na velocidade máxima (FAN) e temperatura em 19 graus.

**B.** Pressionar o botão Config. 🐵 no módulo IrCom por 1 segundo.

**C.** O equipamento entrará em calibração (modo aprendizado), o led Status piscará rapidamente, assim como o buzzer (sinal sonoro), demonstrando a espera pelo comando.

**D.** Apontar o controle remoto para o módulo IrCom e pressionar o botão Desliga no controle remoto.

**E.** Ao detectar o comando, a frequência de piscadas do led Status diminuirá, bem como o buzzer (sinal sonoro) sincronizado; neste momento o módulo IrCom terá enviado o comando "desliga" para a máquina, que irá confirmar o recebimento deste através de um "bip" curto. Observe se a máquina de ar condicionado efetivamente desligou e confirme então o aprendizado desta função, pressionando o botão OK (a) no módulo IrCom.

**F.** Para confirmação do comando "desliga", o módulo IrCom gera automaticamente um novo envio desta instrução para a máquina de ar condicionado, que deve permanecer desligada. Verifique se a máquina permaneceu desligada, somente neste caso confirme a instrução através do botão OK .

Em alguns modelos de máquina neste momento poderá ocorrer um religamento, nestes casos, pressione o botão Config. (\*) e aguarde a máquina desligar novamente.

**G.** Uma vez efetivado o comando, novamente o led Status piscará rapidamente, assim como o buzzer (sinal sonoro), demonstrando a espera pelo novo comando.

#### Passo 2 Liga

**A.** Apontar o controle remoto para o módulo e pressionar o botão Liga no controle remoto.

**B.** Ao detectar o comando, a frequência de piscadas do led diminuirá, bem como o buzzer (sinal sonoro), neste momento devemos confirmar o comando de calibração pressionando o botão OK () no módulo IrCom.

**C.** Verifique se a máquina ligou, caso contrário, pressione o botão Config. (\*) e o módulo IrCom irá aguardar repetição do comando. Retorne o controle remoto à condição inicial desligado, aponte novamente para o módulo IrCom e repita o comando ligar; confirme o comando de calibração, pressionando o botão OK (\*) no módulo IrCom.

**D.** Novamente, o led Status piscará rapidamente, assim como o buzzer (sinal sonoro), demonstrando a espera pelo novo comando.

#### Passo 3 Refrigeração

**A.** Apontar o controle remoto para o módulo e selecionar a temperatura em 18 graus no controle remoto.

**B.** Ao detectar o comando, a frequência de piscadas do led diminuirá, bem como o buzzer (sinal sonoro). Neste momento devemos confirmar o comando de calibração pressionando o botão OK

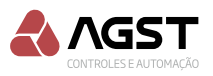

no módulo IrCom.

**C.** Verifique se a máquina assumiu a temperatura de 18°C, caso negativo pressione o botão Config. (\*) e o módulo IrCom irá aguardar repetição do comando, retorne o controle remoto a condição inicial 19°C, aponte novamente para o módulo IrCom e repita o comando 18°C. Confirme o comando de calibração pressionando o botão OK (\*) no módulo IrCom.

#### Passo 4 Refrigeração

**A.** Apontar o controle remoto para o módulo e selecionar a temperatura em 19 graus no controle remoto.

**B.** Ao detectar o comando, a frequência de piscadas do led diminuirá, bem como o buzzer (sinal sonoro). Neste momento devemos confirmar o comando de calibração pressionando o botão OK () no módulo IrCom.

**C.** Verifique se a máquina assumiu a temperatura de 19°C, caso negativo pressione o botão Config. (a) e o módulo IrCom irá aguardar repetição do comando, retorne o controle remoto a condição inicial 18°C, aponte novamente para o módulo IrCom e repita o comando 19°C. Confirme o comando de calibração pressionando o botão OK (a) no módulo IrCom.

#### Passo 5 Refrigeração

**A.** Repita o passo 4 para os setpoints de: 20, 21, 22, 23, 24, 25, 26, 27 e 28°C.

Para encerrar o aprendizado somente com o modo refrigeração após gravar o setpoint de 28°C pressione o botão Config. (\*), seu módulo IrCom já estará operando em modo automático, para seguir com o aprendizado do modo aquecimento siga os próximos passos.

#### Passo 6 Aquecimento

**A.** Apontar o controle remoto para o módulo e selecionar o modo aquecimento (HEAT), mantendo o Ventilador na velocidade máxima (FAN) e temperatura em 28 graus,Confirme o comando de calibração pressionando o botão OK o no módulo IrCom.

#### Passo 7 Aquecimento

**A.** Repita o passo 6 para os setpoints de: 27, 26, 25, 24, 23, 22, 21, 20,19 e 18°C.

O aprendizado irá encerrar automaticamente após gravar o setpoint de 18ºC pressionando o botão OK, seu módulo IrCom já estará operando em modo automático.

### 8.4. Timeout

Permanecendo sem atividade do usuário, tanto no modo aprendizado quanto no modo de simulação, durante 20 segundos, o processo é cancelado e o módulo prossegue seu funcionamento normal.

### 8.5. Detecção comando externo (Controle remoto)

Ativa o modo de identificação dos comandos enviados para a máquina de ar condicionado através de, controles remoto ou smartphones com aplicativos que usem comandos IR. Para habilitar esta funcionalidade escrever o valor 1 no end. 0x1A (26 dec), para desabilitar esta funcionalidade escrever o valor 0 ou 2. Para identificar o comando será necessário ler o valor do end. 0x1B (27 dec), o comando recebido será identificado no endereço da tabale ID da pág.11, entre 1 e 24, o valor 99 indica que o comando enviado é diferente dos comandos salvos no módulo IrCom, o valor 0 indica sem detecção de comandos IR. É importante escrever o valor 0 após a leitura do endereço 0x1B.

# *Obs. O módulo IrCom deve ser instalado de forma que fique alinhado, próximo (com visada) ao receptor de comandos IR da máquina de ar condicionado.*

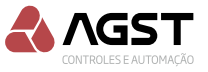

| end.01 | Desliga                 | end.07 | Liga 22 Refrig. vent 03 | end.13 | Liga 28 Refrig. vent 03 | end.19 | Liga 23 Aquec. vent 03 |
|--------|-------------------------|--------|-------------------------|--------|-------------------------|--------|------------------------|
| end.02 | Liga                    | end.08 | Liga 23 Refrig. vent 03 | end.14 | Liga 28 Aquec. vent 03  | end.20 | Liga 22 Aquec. vent 03 |
| end.03 | Liga 18 Refrig. vent 03 | end.09 | Liga 24 Refrig. vent 03 | end.15 | Liga 27 Aquec. vent 03  | end.21 | Liga 21 Aquec. vent 03 |
| end.04 | Liga 19 Refrig. vent 03 | end.10 | Liga 25 Refrig. vent 03 | end.16 | Liga 26 Aquec. vent 03  | end.22 | Liga 20 Aquec. vent 03 |
| end.05 | Liga 20 Refrig. vent 03 | end.11 | Liga 26 Refrig. vent 03 | end.17 | Liga 25 Aquec. vent 03  | end.23 | Liga 19 Aquec. vent 03 |
| end.06 | Liga 21 Refrig. vent 03 | end.12 | Liga 27 Refrig. vent 03 | end.18 | Liga 24 Aquec. vent 03  | end.24 | Liga 18 Aquec. vent 03 |

Tabela ID comandos salvos na memória de aprendizado

### 8.6. Modo Bloqueio comando externo (Interferência)

Ativa cortina de bloqueio dos comandos IR, esta rotina impede que comandos externos, enviados através de controles remoto ou smartphones com aplicativos de comando IR sejam recebidos pelo receptor da máquina de ar-condicionado. Para habilitar esta funcionalidade escrever o valor 2 no end. 0x1A (26 dec), para desabilitar escrever o valor 0 ou 1. Quando end. 0x1A (26 dec) configurado com o valor 2, o endereço 0x1B (27 dec) em 0 indica sem detecção de comandos IR pelo receptor da máquina, já o valor em 1 indica que houve envios de comando IR para o receptor da máquina capturados pelo módulo IrCom.

# 9. COMUNICAÇÃO ENTRE MÓDULOS E AUTOMAÇÃO

1. As conexões AB representadas nos desenhos devem ser respeitadas;

2. Os módulos IrCom são conectados através da serial RS485

3. Apenas um dos módulos deve levar um par de fios para conexão com o controlador (utilize o que estiver mais próximo);

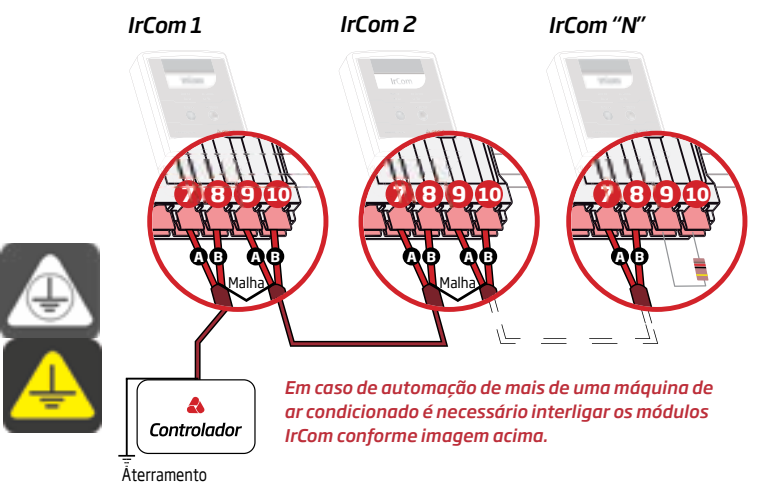

4. Para as conexões RS485 utilize obrigatoriamente cabos blindados;

5. Caso a impedância dos cabos ultrapasse 120  $\Omega$  consulte seção 9.1 desta página.

6. Siga a ordem das conexões dos módulos IrCom conforme desenho acima. Considere o módulo que estiver mais próximo ao controlador como sendo a interface de número 1;

7. Todos os módulos IrCom serão fornecidos com um resistor de 120  $\Omega$  para fechamento de linha entre os bornes 9 e 10, mantenha este resistor apenas no módulo "N".

### 9.1. Impedância

O hardware do projeto permite o ajuste de impedâncias para fail-safe e para terminação de barramento, conforme necessidades de cada rede instalada.

| Função                   | Valor   | Local                      |
|--------------------------|---------|----------------------------|
| Terminação de barramento | 120 ohm | Resistor PTH bornes 9 e 10 |
| Fail-safe                | 560 ohm | ST1, ST2 e ST3             |

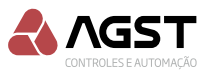

### 9.2. Endereçamento dos módulos

Todos os módulos IrCom saem de fábrica com o endereço 1, que corresponde à "MÁQUINA 1". No processo de instalação ou ampliação da planta cada módulo IrCom deve ter seu endereço alterado de acordo com a máquina à qual estará conectado.

Para endereçar os módulos IrCom a rede modbus é necessário que apenas o módulo a ser endereçado permaneça alimentado, com todos os seus sensores conectados e plugado a rede serial RS485.

Escreva na tabela de holding registers com a função F16 (multiplos registradores) no endereço 00x08 o valor 41x47 (16711 dec) correspondente a chave 1, no endereço 00x09 escreva o valor 53x54 (21332 dec) correspondente a chave 2 e no endereço 00x0A escreva o ID (slave) modbus desejado para o módulo IrCom, faixa aceita de 1 a 250.

Use o endereço slave 0 para enviar comandos broadcast, mantenha apenas o módulo a ser endereçado alimentado, este procedimento será utilizado quando não sabemos o endereço do slave a ser reendereçado.

#### 9.3. Perda de conexão com o controlador

O módulo IrCom reconhece perda de conexão com o controlador ficando 2 minutos sem receber comandos de escritas ou leituras.

Na perda de conexão com o controlador, o módulo IrCom assumirá a condição de operação **"Emergência**"após \*5 minutos, se \*\*habilitado, liga o ar condicionado em modo refrigeração, velocidade do ventilador alta e\*\*\*23°C.

A operação no modo emergência será Identificada no painel do módulo IrCom pelos leds "Auto" e "Alarm" piscando simultaneamente.

Estas configurações podem ser alterados através dos seguintes endereços (holding registers),

\* Tempo (min.) de falha na comunicação definido no endereço 00x0B bit 8 a 15.

\*\* Habilita módulo IrCom modo emergência no endereço 00x0B bit 7.

\*\*\* Temperatura (°C) de operação emergência definido no endereço 00x0B bit 0 a 6. Configuração de fábrica:

# **10. RESTABELECER AS CONFIGURAÇÃO DE FÁBRICA**

Para restabelecer as configurações de fábrica o usuário deve entrar no modo bootloader e pressionar o botão OK por 10 segundos, o módulo apagará todo bloco de memória de dados configuráveis, retornando para os valores de fábrica. Ao executar a limpeza da memória o módulo emite um sinal sonoro de 1 segundo e executa um reset automático.

| Endereço | Descrição                                             | Valor Hex | Valor Dec | Valor BIN           |
|----------|-------------------------------------------------------|-----------|-----------|---------------------|
| 00x06    | Config. controle remoto                               | 0x00      | 0         | 0000 0000 000 0000  |
| 00x07    | Configuração do módulo IrCom                          | 01x00     | 256       | 0000 0001 000 0000  |
| 00x08    | Password senha1                                       | 41x47     | 16711     | 0100 0001 0100 0111 |
| 00x09    | Ppassword senha 2                                     | 53x54     | 21332     | 0101 0011 0101 0100 |
| 00x0A    | ID slave modbus                                       | 0x01      | 1         | 0000 0000 0000 0001 |
| 00x0B    | Emergência                                            | 0Ax98     | 2712      | 0000 1010 1001 1000 |
| 00x0C    | Seleção protocolo                                     | 0x00      | 0         | 0000 0000 000 0000  |
| 00x0D    | Retoma máquina ligada manual                          | 0x00      | 0         | 0000 0000 000 0000  |
| 00x0E    | Tempo (minuto) confirma retorno máq. ligada em manual | 0x01      | 1         | 0000 0000 0000 0001 |
| 00x0F    | Configura feedback e sincronismo                      | 0x00      | 0         | 0000 0000 000 0000  |
| 00x10    | Versão de protocolos salvos na flash                  | 0x00      | 0         | 0000 0000 000 0000  |
| 00x11    | Controle de autobusca                                 | 0x00      | 0         | 0000 0000 000 0000  |
| 00x12    | Tempo autobusca                                       | 0x0A      | 10        | 0000 0000 0000 1010 |

#### Tabela configurações de fábrica.

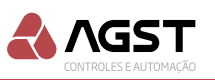

| 00x13   | Seleção Protocolos de IR                                                  | 0x00    | 0       | 0000 0000 000 0000 |
|---------|---------------------------------------------------------------------------|---------|---------|--------------------|
| 00x14   | Temperatura (°C)                                                          | 0x00    | 0       | 0000 0000 000 0000 |
| 00x15   | On/Off                                                                    | 0x00    | 0       | 0000 0000 000 0000 |
| 0x16    | Velocidade Fan                                                            | 0x00    | 0       | 0000 0000 000 0000 |
| 0x17    | Função (Modo funcionamento)                                               | 0x00    | 0       | 0000 0000 000 0000 |
| 0x18    | Função (Modo de operação)                                                 | 0x00    | 0       | 0000 0000 000 0000 |
| 0X19    | Tempo de reenvio (somente no modo automático)                             | 0x01    | 1       | 0000 0000 000 0001 |
| 0X1A    | Função de configuração ID comando externo controle remoto e Interferência | 0x00    | 0       | 0000 0000 000 0000 |
| 0X1B    | Detecção de comando externo através de controle remoto                    | 0x00    | 0       | 0000 0000 000 0000 |
| 0x10CD  | Serial number                                                             | Fábrica | Fábrica | Fábrica            |
| 0x10CE  | Password (AGST)                                                           | Fábrica | Fábrica | Fábrica            |
| 0x10CF  | Dia de fabricação                                                         | Fábrica | Fábrica | Fábrica            |
| 0x10D0  | Mês de fabricação                                                         | Fábrica | Fábrica | Fábrica            |
| 0x10D1  | Ano de fabricação                                                         | Fábrica | Fábrica | Fábrica            |
| 0x10D2- | Nome do dispositivo                                                       | Fábrica | Fábrica | Fábrica            |
| 0x10D9  | com 16 chars                                                              |         |         |                    |

# 11. OPERAÇÃO MANUAL

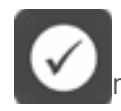

Caso deseje operar com o sistema no modo manual (apenas pelo comando do controle remoto) basta pressionar o botão OK por 1 segundo, ou configurar o endereço 00x07 Bit 0 com o valor 0, e verificar a confirmação através do led Auto apagado, ou desabilitar o modo de

reenvio endereço 0x07 Bit 8-15 em 0.

#### **IMPORTANTE**

Quando o sistema estiver operando em modo automático o controle remoto da máquina de ar condicionado NÃO DEVE SER UTILIZADO; guarde-o em local seguro para utilizar apenas quando da eventual falha do controlador ou do módulo IrCom.

Caso seja efetuado um comando pelo controle remoto com o sistema operando em modo automático, o sistema irá restabelecer a condição default em 5 minutos (se habilitado). Este preset pode ser alterado através do endereço (hoding registers) 00x07 bit 8 a 15, tempo reenvio IrCom, ou no endereço 0x19.

## 12. SELEÇÃO HARDWARE SENSOR DE FEEDBACK

Seleção do jumper ST4 para feedback através do sensor de temperatura de insuflamento.

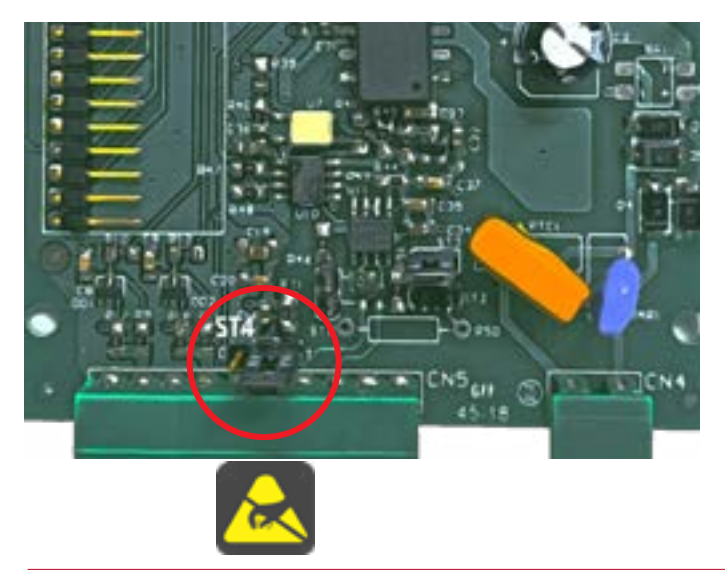

Seleção do jumper ST4 para feedback através do sensor de corrente.

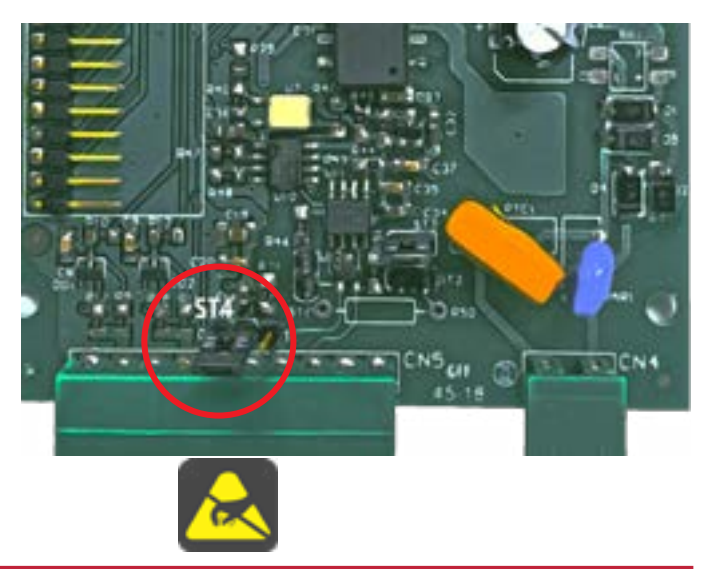

A AGST Controles e Automação Ltda. reserva-se ao direito de alterar estas especificações sem aviso prévio ou comunicação.

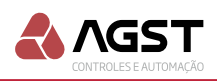

# 13. CONEXÃO DOS SENSORES, MÓDULOS E ALIMENTAÇÃO

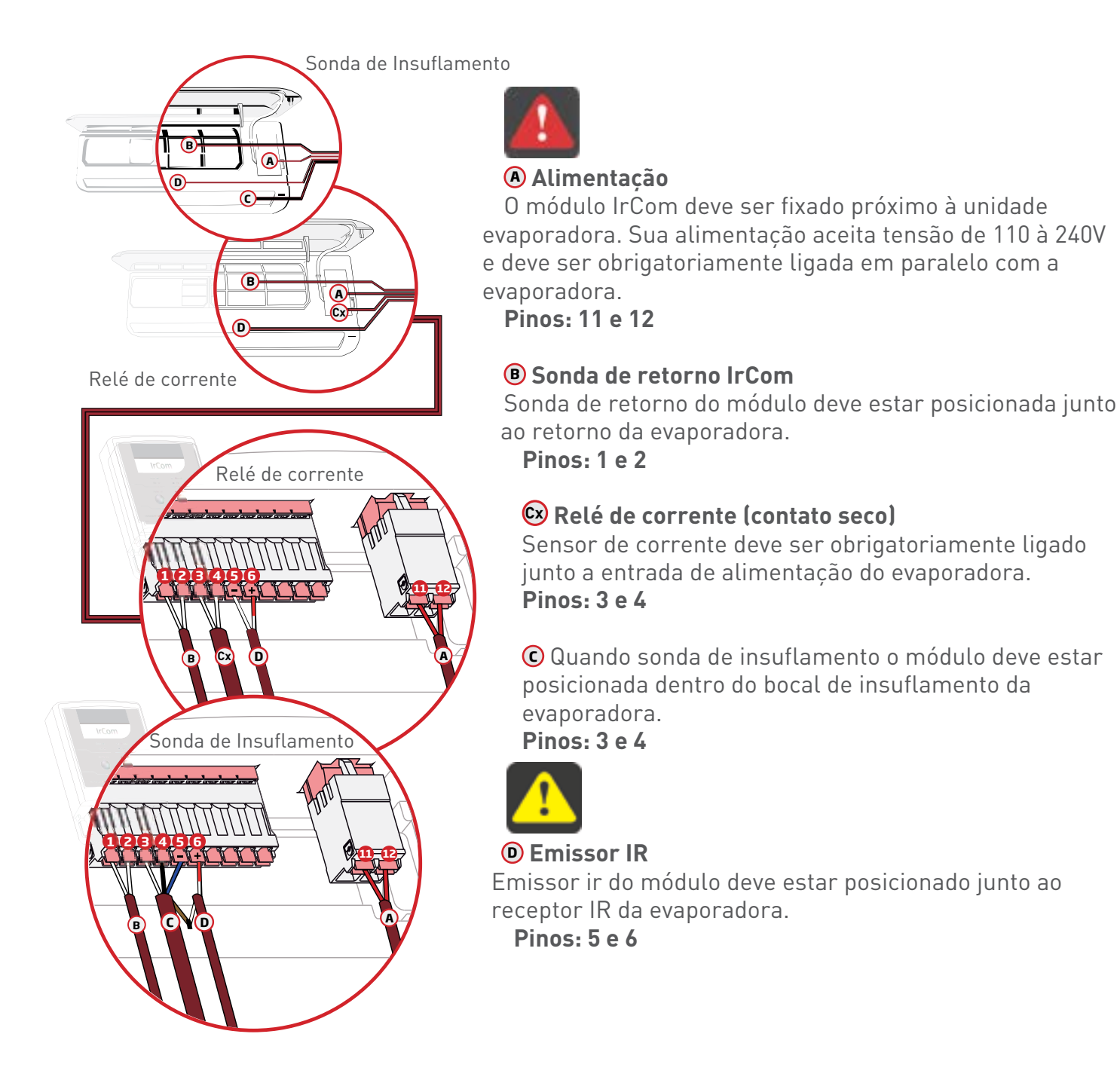

### 13.1. OBSERVAÇÕES

1. Para melhor acabamento da instalação, é indicado a fixação das Sondas e do Emissor IR do módulo na parte interna da evaporadora, utilizando os suportes de fixação fornecidos no kit de acessórios.

2. Caso o Emissor IR seja instalado na parte externa da evaporadora, utilize o Guia de Luz fornecido no kit de acessórios, para sua fixação e acabamento.

3. A Sonda de Retorno também podem ser fixadas na parte externa da evaporadora. Nestes casos utilize os suportes de fixação fornecidos no kit de acessórios.

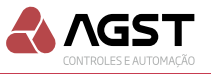

## 14. PROTOCOLO MODBUS MÓDULO IRCOM

O módulo IrCom respeita o protocolo padrão Modbus para barramentos elétricos RS485, de

acordo com a versão V1.1b3 de documentação disponível pela Modbus Organization.

Padrão elétrico: EIA RS-485

Baud rate: 19200bps, Bits de dados: 8, Bits de parada: 1, Controle de fluxo: nenhum Paridade: nenhuma

### 14.1. Funções compatíveis

As funções Modbus compatíveis com o Módulo IrCom são:

- 02 (0x02) Read discret imput status
- 03 (0x03) Read Holding Registers
- 04 (0x04) Read Input Registers
- 05 (0x05) Write Single Coil

16 (0x10) Write Multiple Registers

17 (0x11) Report Server ID (Serial Line Only)

23 (0x17) Read/Write Multiple Registers

### 14.2. Input registers (F04)

| End (Hex) | Acesso | Tipo dado | Tamanho | Formato  | Objeto                | Descrição                                                                                                    |  |  |
|-----------|--------|-----------|---------|----------|-----------------------|----------------------------------------------------------------------------------------------------|--|--|
| 00x01     | Lê     | word      | 2 Bytes | 10 BITS  | Canal NTC 1 AD        | Valor da conversão analógica AD Temp. retorno.                                                                                                    |  |  |
| 00x02     | Lê     | word      | 2 Bytes | 10 BITS  | Canal NTC 2 AD        | Valor da conversão analógica AD Temp. Insuf.                                                                                                    |  |  |
| 00x03     | Lê     | word      | 2 Bytes | Mapa BIT | Status flags          | BIT 0 erro no canal analógico 1,<br>BIT 1 erro no canal analógico 2,<br>BIT 2 erro canal IR, (out)<br>BIT 3e4 Status do aprendizado,<br>0-descalibrado, 1-calibrando,2-calibrado<br>BIT 5e6 Tipo de Protocolo<br>0-sem protocolo1-comum 2-toggle<br>BIT 8e9 test state (teste fábrica)<br>BIT 10 Teste botão 1 (teste fábrica)<br>BIT 11 Teste botão 2 (teste fábrica)<br>BIT 12 Teste IR e Receptor (teste fábrica)<br>BIT 13,14,15 Memória Flash Status<br>0- NA 2- Ausente 3-Falha ID 4-OK<br>5- Falha de tamanho |  |  |
| 00x04     | Lê     | word      | 1 Byte  | Mapa BIT | Synk flags            | Bit 0: sincronismo error<br>Bit 1: sincronismo status                                                                                                    |  |  |
| 00x05     | Lê     | word      | 2 Bytes | Decimal  | Canal NTC 1           | Valor Temperatura media retorno, dividir por 10                                                                                                    |  |  |
| 00x06     | Lê     | word      | 2 Bytes | Decimal  | Valor NTC 2           | Valor Temperatura media insufl. dividir por 10                                                                                                    |  |  |
| 00x07     | Lê     | word      | 2 Bytes | Decimal  | Diferenca média       | Delta temperatura retorno/insuflamento                                                                                                    |  |  |
| 00x08     | Lê     | word      | 2 Bytes | Decimal  | ,<br>Status diferença | Estado delta                                                                                                    |  |  |
| 00x09     | Lê     | word      | 2 Bytes | Decimal  | Diferença ratio       | Estado ratio                                                                                                    |  |  |
| 00x0A     | Lê     | word      | 2 Bytes | Decimal  | Tempo ratio           | i conta tempo Ratio                                                                                                    |  |  |
| 00x0B     | Lê     | word      | 2 Bytes | Decimal  | Timer proteção        | i conta teste refrigeração                                                                                                    |  |  |
| 00x0C     | Lê     | word      | 2 Bytes | Decimal  | Timer proteção        | i conta teste aquecimento                                                                                                    |  |  |
| 00x0D     | Lê     | word      | 2 Bytes | Decimal  | Timer proteção        | i conta teste desliga                                                                                                    |  |  |
| 00x0E     | Lê     | word      | 2 Bytes | Decimal  | Teste sonda           | Modo teste                                                                                                    |  |  |
| 00x0F     | Lê     | word      | 2 Bytes | Decimal  | Status sonda          | Máquina aquece sonda                                                                                                    |  |  |
| 00x10     | Lê     | word      | 2 Bytes | Decimal  | Timer aquece          | i conta aquecimento sonda                                                                                                    |  |  |
| 00x11     | Lê     | word      | 2 Bytes | Decimal  | Timer resfria         | i conta resfria sonda                                                                                                    |  |  |
| 00x12     | Lê     | word      | 2 Bytes | Decimal  | Temp. anterior        | Temperatura sonda antes                                                                                                    |  |  |
| 00x13     | Lê     | word      | 2 Bytes | Decimal  | Temp. quente          | Temperatura sonda quente                                                                                                    |  |  |
| 00x14     | Lê     | word      | 2 Bytes | Decimal  | Temp. posterior       | Temperatura sonda depois                                                                                                    |  |  |

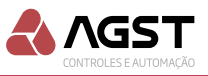

# 14.3. Holding registers (F03)

| End (Hex) | Acesso     | Tipo dado | Tamanho | Formato  | Objeto                  | Descrição                               |  |  |  |  |
|-----------|------------|-----------|---------|----------|-------------------------|-----------------------------------------|--|--|--|--|
| 00x06     | Lê/Escreve | word      | 2 Bytes | Mapa BIT | Controle Ar             | BIT 0-7, Setpoint temp. 18-28°C         |  |  |  |  |
|           |            |           |         |          |                         | BIT 8, Liga/Desliga 0-off 1-on          |  |  |  |  |
|           |            |           |         |          |                         | BIT 9-10 Velocidade 0-Lo 1-Mid 2-Hi     |  |  |  |  |
|           |            |           |         |          |                         | BIT 11 Modo 0-Refrig.1-Aquec.           |  |  |  |  |
| 00x07     | Lê/Escreve | word      | 2 Bytes | Mapa BIT | Modo Func. Módulo       | BIT 0, Modo func.0-Auto 1-Manual        |  |  |  |  |
|           |            |           |         |          |                         | BIT 8-15 Tempo reenvio em minutos do    |  |  |  |  |
|           |            |           |         |          |                         | controle Ar. 0 inibe reenvio.           |  |  |  |  |
|           |            |           |         |          |                         | min 0 máx. 60                           |  |  |  |  |
| 00x08     | Escreve    | word      | 2Byte   | Hex/Dec  | Senha 1                 | 0x4147 (16711)                          |  |  |  |  |
| 00x09     | Escreve    | word      | 2Byte   | Hex/Dec  | Senha 2                 | 0x5354 (21332)                          |  |  |  |  |
| 00x0A     | Escreve    | word      | 2Byte   | Hex      | ID Slave                | Endereço escravo modbus                 |  |  |  |  |
|           |            |           |         |          |                         | min 00x01 máx. 00xF0                    |  |  |  |  |
| 00x0B     | Lê/Escreve | word      | 2 Bytes | Mapa BIT | Config. Módulo emerg.   | BIT 0-6, Setpoint temp. emerg. 18-28°C  |  |  |  |  |
|           |            |           |         |          |                         | BIT 7, 0-desabilita emerg. 1 habilita   |  |  |  |  |
|           |            |           |         |          |                         | BIT 8-15 Tempo sem comunicação com o    |  |  |  |  |
|           |            |           |         |          |                         | mestre para assumir emergência.         |  |  |  |  |
|           |            |           |         |          |                         | min 0 máx. 60.                          |  |  |  |  |
| 00x0C     | Lê         | word      | 1 Byte  | Decimal  | Protocolo Antigo.       | Seleção protocolo antigo.               |  |  |  |  |
|           |            |           |         |          |                         | 0- protocolo default AGST               |  |  |  |  |
|           |            |           |         |          |                         | 1- protocolo silentia 30                |  |  |  |  |
|           |            |           |         |          |                         | 2- protocolo silentia 32                |  |  |  |  |
| 00x0D     | Lê/Escreve | word      | 1 Byte  | Decimal  | Restart Manual          | Módulo em operação manual envia co-     |  |  |  |  |
|           |            |           |         |          |                         | mando para que a máquina ligue após o   |  |  |  |  |
|           |            |           |         |          |                         | retorno da energia.                     |  |  |  |  |
|           |            |           |         |          |                         | 0-desabilita                            |  |  |  |  |
|           |            |           |         |          |                         | 1-Habilita                              |  |  |  |  |
| 00x0E     | Lê/Escreve | word      | 1 Byte  | Decimal  | Tempo Restart           | Tempo em minutos para sincronismo       |  |  |  |  |
|           |            |           |         |          |                         | modo manual.                            |  |  |  |  |
|           |            |           |         |          |                         | 0-15 minutos                            |  |  |  |  |
| 00x0F     | Lê/Escreve | word      | 1 Byte  | Decimal  | Config entrada insufla- | Configura modo feedback ar condicionado |  |  |  |  |
|           |            |           |         |          | mento                   | 0- Sensor temperatura                   |  |  |  |  |
|           |            |           |         |          |                         | 1-Relé de corrente                      |  |  |  |  |
|           |            |           |         |          |                         | 2-Desabilita feedback e reenvio         |  |  |  |  |
| 00x10     | Lê         | word      | 1 Byte  | Decimal  | Versão protocolo        | Versão do protocolo salvo na flash, uso |  |  |  |  |
|           |            |           |         |          |                         | interno.                                |  |  |  |  |
| 00x11     | Lê/Escreve | word      | 2 Byte  | Decimal  | Autobusca               | Controle da autobusca                   |  |  |  |  |
|           |            |           |         |          |                         | 0-Standby                               |  |  |  |  |
|           |            |           |         |          |                         | 1- inicia/rodando                       |  |  |  |  |
|           |            |           |         |          |                         | 2-confirma protocolo                    |  |  |  |  |
| 00x12     | Lê/Escreve | word      | 2 Byte  | Decimal  | Tempo Autobusca         | Tempo em segundos entre envio dos       |  |  |  |  |
|           |            |           |         |          |                         | comandos de liga e setpont do modo      |  |  |  |  |
|           |            |           |         |          |                         | autobusca.                              |  |  |  |  |
|           | /=         |           | 0 -     |          |                         | min. U max.6U                           |  |  |  |  |
| 00x13     | Lê/Escreve | word      | 2 Byte  | Decimal  | Protocolo flash         | 0 - protocolo aprendizado               |  |  |  |  |
|           | /=         |           |         |          |                         | 1-74 Protocolos memória                 |  |  |  |  |
| 00x14     | Lê/Escreve | word      | 2 Byte  | Decimal  | Temperatura (°C)        | 18 a 28 graus celcius                   |  |  |  |  |
| 00x15     | Lê/Escreve | word      | 1 Byte  | Decimal  | On/Off                  | liga ar =1 Desliga ar=0                 |  |  |  |  |
| 0x16      | Lê/Escreve | word      | 1 Byte  | Decimal  | Velocidade Fan          | Low=0 Med=1 Hi=2                        |  |  |  |  |

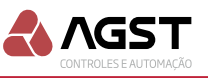

| 0x17    | Lê/Escreve | word   | 1 Byte | Decimal | Função (Modo funcio-    | Cool=0 Hot=1                             |
|---------|------------|--------|--------|---------|-------------------------|------------------------------------------|
|         |            |        |        |         | namento                 |                                          |
| 0x18    | Lê/Escreve | word   | 1 Byte | Decimal | Função (Modo de         | Automático=0 Manual=1                    |
|         |            |        |        |         | operação                |                                          |
| 0X19    | Lê/Escreve | word   | 2 Byte | Decimal | Tempo de reenvio        | Tempo reenvio em minutos do controle Ar. |
|         |            |        |        |         | (somente no modo        | 0 inibe reenvio.                         |
|         |            |        |        |         | automático)             | min 0 máx. 60 minutos.                   |
| 0x1A    | Lê/Escreve | word   | 1 Byte | Decimal | Função ID controle      | 0-Desativadas                            |
|         |            |        |        |         | remoto e Interferência  | 1- Ativa detecção comandos controle      |
|         |            |        |        |         |                         | remoto.                                  |
|         |            |        |        |         |                         | 2- Ativa deteção e Interferência.        |
| 0x1B    | Lê/Escreve | word   | 1 Byte | Decimal | Detecção de interfe-    | 0- Sem detecção                          |
|         |            |        |        |         | rência controle remo-   | 1 a 24 - Posições da memória             |
|         |            |        |        |         | to, após ler escrever O | 99- Comando não identificado             |
| 0x10CD  | Lê         | word   | 2 Byte | Decimal | Serial number           | serial number individual                 |
| 0x10CE  | Escreve    | word   | 2 Byte | Decimal | Password (AGST)         | Password                                 |
| 0x10CF  | Lê         | word   | 2 Byte | Hexa    |                         | Dia de fabricação                        |
| 0x10D0  | Lê         | word   | 2 Byte | Decimal |                         | Mês de fabricação                        |
| 0x10D1  | Lê         | word   | 2 Byte | Decimal |                         | Ano de fabricação                        |
| 0x10D2- | Lê         | String |        | Char    | Cada registrador con-   | Nome do dispositivo                      |
| 0x10D9  |            |        |        |         | tém 2 Chars             | com 16 chars                             |

Obs. para alterar o endereço do slave modbus a senha deve ser enviada simultaneamente com o novo endereço, utilizar a função de múltiplas escritas (F16).

### 14.4. Write single coil (F05)

endereço 0x01 Reset Reseta o dispositivo módulo IrCom (O valor FFx00 reseta o módulo IrCom) endereço 0x06 Controle IR Controle direto do pino do sensor IR para preaquecer sonda. (O valor FFx00 liga IR, 00x00 desliga IR)

### 14.5. Imput status (F02)

endereço 0x01 Status relé de corrente 0 contato aberto 1 contato fechado

### 14.6. Report server ID (F17)

Retorna as seguintes informações:

Número de série em Hex (150), status do firmware em Hex (FF rodando), Nome do

firmware em ASCii (IRDA\_WIRED\_1), versão do firmware em Hex (1.4.03) revisão firmware em Hex (0051), modelo dispositivo em ASCii (CUSTOM) e data em Hex (dia 15, mês 08, ano 18). Resposta:

01 11 2C 00 96 FF 49 52 44 41 5F 57 49 52 45 44 5F 31 00 00 00 00 01 04 00 03 00 33 55 43 54 53 4D 4F 00 00 00 00 00 00 00 00 00 00 00 0F 08 12 C6 C1

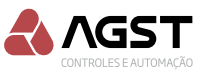

# 15. IDENTIFICAÇÃO DOS PROTOCOLOS NA MEMÓRIA FLASH

| Indice na flash | Máquinas de ar condicionado      | Modo operação | Cod. protocolo                                                              |
|-----------------|----------------------------------|---------------|-----------------------------------------------------------------------------|
| 00              | Área reservada aprendizado       | Custom        | Custom                                                                      |
| 01              | Springer RAC Set 30              | Frio          | Custom                                                                      |
| 02              | Springer RAC Set 18              | Frio          | Custom                                                                      |
| 03              | Carrier, Springer, Midea, Komeco | Frio          | Custom                                                                      |
| 04              | Trane                            | Frio          | 162                                                                         |
| 05              | Trane                            | Quente/Frio   | 68,69,131,164,165                                                           |
| 06              | Eletrolux, Gree                  | Quente/Frio   | 44,46,72                                                                    |
| 07              | Fujitsu                          | Quente/Frio   | 50,52,53,55,56,57,58,59,61,62,63,66                                         |
| 08              | Eletrolux, Midea, Toshiba, YorK  | Quente/Frio   | 43,49,97,98,104,111,112,113,115,117,<br>118,119,120,121,125,126,127,132,134 |
| 09              | York                             | Quente/Frio   | 130,136                                                                     |
| 10              | Midea                            | Quente/Frio   | 99,105                                                                      |
| 11              | Panasonic, National              | Quente/Frio   | 140,141,142,143,144,152,153,159                                             |
| 12              | Toshiba                          | Quente/Frio   | 122,123                                                                     |
| 13              | York                             | Quente/Frio   | 128,129,135                                                                 |
| 14              | Hisense                          | Quente/Frio   | 169,173,175                                                                 |
| 15              | Daikin                           | Quente/Frio   | 23,24,25,26,27,28,29,39,40                                                  |
| 16              | Panasonic, National              | Quente/Frio   | 139                                                                         |
| 17              | Daikin                           | Quente/Frio   | 31,32,33,34                                                                 |
| 18              | Philco                           | Quente/Frio   | 107, 110                                                                    |
| 19              | Toshiba                          | Quente/Frio   | 116                                                                         |
| 20              | Toshiba                          | Quente/Frio   | 124                                                                         |
| 21              | Trane                            | Quente/Frio   | 68,69,131,164,165                                                           |
| 22              | Panasonic, National              | Quente/Frio   | 156                                                                         |
| 23              | Toshiba                          | Quente/Frio   | 114                                                                         |
| 24              | Carrier                          | Quente/Frio   | 1                                                                           |
| 25              | Carrier                          | Quente/Frio   | 2                                                                           |
| 26              | Carrier                          | Quente/Frio   | 3                                                                           |
| 27              | Carrier                          | Quente/Frio   | 4                                                                           |
| 28              | Carrier                          | Quente/Frio   | 5                                                                           |
| 29              | Carrier                          | Quente/Frio   | 6                                                                           |
| 30              | Carrier                          | Quente/Frio   | 9                                                                           |
| 31              | Carrier                          | Quente/Frio   | 10                                                                          |
| 32              | Carrier                          | Quente/Frio   | 11                                                                          |
| 33              | Carrier                          | Quente/Frio   | 12                                                                          |
| 34              | Carrier                          | Quente/Frio   | 13                                                                          |
| 35              | Carrier                          | Quente/Frio   | 14                                                                          |
| 36              | Carrier                          | Quente/Frio   | 15                                                                          |
| 37              | Carrier                          | Quente/Frio   | 16                                                                          |
| 38              | Carrier                          | Quente/Frio   | 17                                                                          |
| 39              | Carrier                          | Quente/Frio   | 18                                                                          |

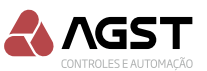

| Indice na flash | Máquinas de ar condicionado | Modo operação | Cod. protocolo |
|-----------------|-----------------------------|---------------|----------------|
| 40              | Carrier                     | Quente/Frio   | 19             |
| 41              | Consul                      | Quente/Frio   | 20             |
| 42              | Consul                      | Quente/Frio   | 21             |
| 43              | Consul                      | Quente/Frio   | 22             |
| 44              | Daikin                      | Quente/Frio   | 30             |
| 45              | Trane                       | Quente/Frio   | 160            |
| 46              | Daikin                      | Quente/Frio   | 38             |
| 47              | Eletrolux                   | Quente/Frio   | 41             |
| 48              | Eletrolux                   | Quente/Frio   | 42             |
| 49              | Fujitsu                     | Quente/Frio   | 51             |
| 50              | Fujitsu                     | Quente/Frio   | 54             |
| 51              | Fujitsu                     | Quente/Frio   | 63             |
| 52              | Gree                        | Quente/Frio   | 67             |
| 53              | Gree                        | Quente/Frio   | 70             |
| 54              | Gree                        | Quente/Frio   | 73             |
| 55              | Gree                        | Quente/Frio   | 74             |
| 56              | Gree                        | Quente/Frio   | 75             |
| 57              | Gree                        | Quente/Frio   | 76             |
| 58              | Gree                        | Quente/Frio   | 77             |
| 59              | Hitachi                     | Quente/Frio   | 78             |
| 60              | Hitachi                     | Quente/Frio   | 79             |
| 61              | Hitachi                     | Quente/Frio   | 80             |
| 62              | Hitachi                     | Quente/Frio   | 81             |
| 63              | Panasonic, National         | Quente/Frio   | 146            |
| 64              | Hitachi                     | Quente/Frio   | 83             |
| 65              | Hitachi                     | Quente/Frio   | 84             |
| 66              | Hitachi                     | Quente/Frio   | 85             |
| 67              | LG                          | Quente/Frio   | 90             |
| 68              | LG                          | Quente/Frio   | 93             |
| 69              | LG                          | Quente/Frio   | 94             |
| 70              | LG                          | Quente/Frio   | 95             |
| 71              | Midea                       | Quente/Frio   | 100            |
| 72              | Midea                       | Quente/Frio   | 101            |
| 73              | Trane                       | Quente/Frio   | 161            |
| 74              | Philco                      | Quente/Frio   | 109            |

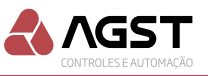

### **16. EVENTOS INTERFACE SONO-ALARME E LEDS**

| Evento                                                          | Тіро                     | Quant.    | Freq. | Run | Auto | Alarm | RX | ТХ | Buzzer |
|-----------------------------------------------------------------|--------------------------|-----------|-------|-----|------|-------|----|----|--------|
| Operação normal                                                 | Alternâncias             | Contínuas | 1Hz   | х   |      | Ì     |    |    |        |
| Falha de Comunicação                                            | Alternâncias             | Contínuas | 1Hz   |     |      | х     |    |    |        |
| Recepção Modbus                                                 | Pulsos                   | 1         | 5Hz   |     |      |       | х  |    |        |
| Transmissão Modbus                                              | Pulsos                   | 1         | 5Hz   |     |      |       |    | х  |        |
| Calibração                                                      |                          |           |       |     |      |       |    |    |        |
| Aguardando envio de comando IR                                  | Alternâncias             | Contínuas | 2Hz   |     | х    |       |    |    | х      |
| Aguardando confirmação ou repetição                             | Pulsos                   | Contínuas | 1Hz   |     | х    |       |    |    | х      |
| Salvando comando                                                | Pulsos                   | 26        | 13Hz  |     | х    |       |    |    |        |
| Teste de calibração                                             |                          |           |       |     |      |       |    |    |        |
| Aguardando mudança de comando ou<br>repetição                   | Alternâncias             | Contínuas | 2Hz   |     | х    |       |    |    |        |
| Teste não possível (produto não calibrado) ou<br>final de teste | Pulsos                   | 3         | 1Hz   |     | х    |       |    |    | x      |
| Envio de comando                                                | Pulsos                   | 1         | 1Hz   |     | х    |       |    |    | х      |
| Modo                                                            |                          |           |       | n   |      |       |    |    |        |
| Mudança de modo                                                 | Pulsos                   | 1         | 1Hz   |     |      |       |    |    | х      |
| Automático                                                      | Sempre<br>ligado         | -         | -     |     | x    |       |    |    |        |
| Manual                                                          | Sempre<br>desligado      | -         | -     |     | x    |       |    |    |        |
| Emergência                                                      | Alternâncias             | Contínuas | 2Hz   |     | х    | х     |    |    |        |
| Problema sensores NTC                                           | Alternâncias             | Contínuas | 1Hz   |     | х    |       | х  | х  | х      |
| Problema sensores no emissor IR                                 | Alternâncias             | Contínuas | 1Hz   |     | х    |       | х  | х  |        |
| Autobusca frio                                                  | desligado<br>Alternância | Continua  | 1Hz   | x   | x    |       |    |    |        |
| Autobusca quente e frio                                         | ligado<br>Alternância    | Continua  | 1Hz   | Х   | x    |       |    |    |        |
| Bootloader                                                      |                          |           |       |     |      |       |    |    |        |
| Aguardando comandos                                             | Alternâncias             | Contínuas | 2Hz   | х   | х    |       | х  | х  |        |
| Atualizando firmware                                            | Pulsos                   | Contínuas | 10Hz  | х   | х    |       | х  | х  |        |

Obs. Não sinaliza via buzzer erro de IR e/ou sensores quando em calibração autobusca ou teste.

Descrição: Alternâncias piscadas lentas Pulsos piscadas rápidas Contínuas ocorrem durante todo o tempo que o evento durar

# 17. CHAMADAS VIA BOTÃO

| Evento                                    | Estado                | Тіро       | Tempo | RESET | AUX<br>(ok) | CALIBRAÇÃO<br>(config.) |
|-------------------------------------------|-----------------------|------------|-------|-------|-------------|-------------------------|
| Chamada de bootloader                     | Ao ligar (ou resetar) | Pressionar |       |       | х           | x                       |
| Chamada de calibração                     | Estado padrão         | Pressionar | 1s    |       |             | x                       |
| Chamada de teste de calibração            | Estado padrão         | Pressionar | 1s    |       | х           | x                       |
| Mudança de estado de operação (auto/man.) | Estado padrão         | Pressionar | 1s    |       | х           |                         |
| Reset manual                              | Sempre                | Clique     | -     | x     |             |                         |
| Autobusca                                 | Estado padrão         | Pressionar | 10s   |       | x           |                         |
| Configuração de fábrica                   | Bootloader            | Pressionar | 10s   |       | x           |                         |

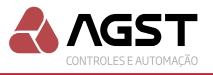

Descrição: Estado padrão-Pressionar-Clique-

Estado de operação comum da aplicação, não estando em calibração ou teste Pressionamento contínuo e temporário do botão Pressionamento rápido e não temporizado do botão

# **18. RELÉ DE CORRENTE HABILITADO**

O status do relé de corrente poderá ser habilitada no lugar da leitura de temperatura do sensor de insuflamento. A porta analógica de temperatura de insuflamento será utilizada para ler o status (0 ou 1) de um relé de corrente. Essa função poderá ser habilitada/desabilitada no endereço 0x0F da tabela de holding registers.

Protocolo comum (C): O módulo IrCom somente envia o comando de ligar se detectar O no endereço 00x01 imput status e o desligar se detectar 1 no endereço 00x01 imput status

Protocolo toggle (T): O módulo IrCom usa o endereço 00x01 imput status para definir se envia novo comando ou reenvia os comandos de liga/desliga para máquina de ar condicionado. Para restabelecer o sincronismo entre o módulo IrCom e a máquina de ar condicionado é possível utilizar o comando de reset (write single coil) endereço 00x01 (valor FFx00 reseta).

### **19. SONDA DE INSUFLAMENTO**

A sonda de insuflamento pode ser utilizada tanto como chave de fluxo de ar estática como sensor de rendimento da máquina de ar condicionado.

Chave de fluxo de ar estática:

Através do pino de controle IR, endereço 00x06 (F05) será possível preaquecer a sonda de temperatura de insuflamento, escrevendo FFx00 para iniciar o processo de aquecimento e 00x00 para encerrar. Para verificar a existência ou não de fluxo de ar na unidade evaporador é possível criar uma lógica através da comparação da temperatura da sonda antes do preaquecimento e depois do aquecimento, se existir um delta menor que 5°C após o acionamento do ventilador da unidade evaporadora podemos dizer que existe fluxo de ar, caso o delta for maior que 5°C não existe fluxo. O tempo mínimo de preaquecimento deve ser 2 minutos, o tempo de retardo para comparação após o preaquecimento (tempo de resfriamento) deve obedecer o mesmo tempo.

Obs.: Durante o processo de aquecimento da sonda não será possível enviar comandos para o ar condicionado.

Teste de rendimento:

Uma referência para um rendimento mínimo satisfatório da máquina pode ser estabelecido através da comparação entre as leituras das temperaturas de insuflamento e de retorno.

Para realizar a comparação deverá ser levado em consideração o tempo necessário para a troca de calor da sonda de temperatura de insuflamento. Obs.: A comparação só pode ser realizada após a confirmação de compressor ligado.

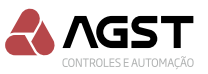

# 20. TOMADAS DE DECISÃO MÓDULO IRCOM

### 20.1. Tempo de reenvio

O tempo de reenvio tem como finalidade reforçar o estado de funcionamento e o setpoint que o controlador definiu para o sistema, evitando assim possíveis interferências externas (controle remoto) possam reconfigurar o sistema de forma indesejada.

### 20.1.1. Tempo de reenvio para protocolo toggle

O módulo IrCom só irá reforçar o setpoint para a máquina de ar condicionado quando a condição do ambiente estiver fora da faixa de conforto, temperatura de retorno > setpoint +1°C OU temperatura de retorno < setpoint -1°C, em ambas condições será enviado apenas a temperatura de setpoint.

### 20.1.2. Tempo de reenvio para protocolo comum

O módulo IrCom irá reforçar o setpoint e o comando para máquina de ar condicionado quando a condição do ambiente estiver fora da faixa de conforto, temperatura de retorno > setpoint +1°C OU temperatura de retorno < setpoint -1°C, para temperaturas maiores que o setpoint será enviado o comando de liga mais o setpoint de temperatura, se a temperatura for menor que o setpoint será enviado apenas o comando setpoint.

### 20.2. Sincronismo

O sincronismo tem como finalidade verificar se o estado de funcionamento da máquina não foi alterado por um comando externo ou uma perda na transmissão do comando, identificando uma falta de sincronismo entre o estado de funcionamento da máquina e o último comando enviado pelo controlador.

### 20.2.1. Sincronismo para protocolo toggle.

O módulo IrCom guarda a última instrução recebida do mestre não permitindo o envio de instruções repetidas para máquina de ar condicionado.

Se a instrução recebida do mestre é para desligar a máquina, o módulo verifica se a instrução anterior foi para ligar para somente então enviar o comando desliga.

Se a instrução recebida do mestre é para ligar a máquina, o módulo verifica se a instrução anterior foi para desligar para somente então enviar o comando liga.

### 20.2.2. Sincronismo para protocolo comum.

O módulo IrCom envia no primeiro momento a instrução de liga seguido logo depois da instrução de setpoit.

Permite o envio do comando ligar ou desligar independente do status da máquina quando configurado feedback sonda de temperatura, se configurado feedback relé de corrente é necessário que o status indique máquina ligada (1) para o envio do comando desliga ou status (0) para o envio do comando liga.

### 20.3. Modo Bypass

Desabilita o modo de sincronismo, o módulo IrCom irá deixar passar qualquer comando independente do estado de funcionamento da máquina de ar condicionado.

#### Obs. Não é recomendado configurar este modo de funcionamento para máquinas que possuam protocolo toggle, corre-se o risco de perda no sincronismo entre os comandos de liga/desliga máquinas.

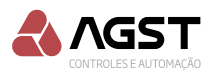

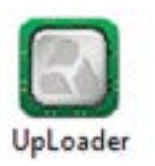

### 21. ATUALIZAÇÃO SOFTWARE APLICATIVO MÓDULO IRCOM

No site da AGST, acesse o produto IrCom e faça o download do pacote de atualização (Software IrCom aplicativo).

Após descompactar os arquivos, verifique o arquivo LEIA-ME que apresenta os requisitos para esse procedimento e execute o aplicativo UpLoader.

Como administrador, colocá-lo na lista de aplicativos permitidos no Firewall do Windows. Verificar também se algum antivírus no computador pode estar bloqueando o UpLoader.

A atualização é realizada via serial RS 485.

Todas as atualizações são processos críticos e devem ser executadas com atenção. Cuide para que o módulo IrCom não seja desligado durante o procedimento.

Será necessário ter o driver do Conversor Serial 485 instalado no computador onde o UpLoader está sendo executado.

Conectar o computador, via Conversor Serial 485, ao Conector Serial RS485 no módulo IrCom. Conexão A:A, B:B, conforme imagem impressa na tampa do compartimento das conexões elétricas do módulo IrCom.

### 21.1. Configurações da aba CLP

| CLP MOD                         |               |      |               |                |
|---------------------------------|---------------|------|---------------|----------------|
| Coverile<br>® Seria             | Satal<br>Pada |      | v Treat       | 100 (m)        |
| ⊖Societ                         | P.            | Para | Treat         | 200 <b>[w]</b> |
|                                 |               |      |               |                |
| Status<br>Arquino -<br>Listal - |               |      |               |                |
| Taronindo   <br>1               | mer mon       |      | Life<br>Dyiez | 0 de B         |
| <u>6</u> 14                     |               |      | Doolar        | [sibs          |

Abra o software UpLoader. Na aba CLP, em Conexão, clique em Serial e selecione a porta criada para comunicação com o módulo IrCom. Mantenha a configuração default de Velocidade (19200) e Timeout (100ms).

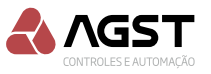

21.2. Seleção do software IrCom aplicativo

| C CONTRACTOR CONTRACTOR                            | 4.11.3          | C Abre                                                                                                    |                                     |                                | ×      |
|----------------------------------------------------|-----------------|----------------------------------------------------------------------------------------------------|-------------------------------------|--------------------------------|--------|
| TOP SHE                                            |                 | 0                                                                                                    | at bases + Summer FIRDA             | Persperse Suffrage on Calify ( |        |
| Conedo Sera                                        | 2200            | Organiza • Nova parte                                                                                                   |                                     | H • 13                         | •      |
| Sendo                                              |                 | Codition                                                                                                    | IRDABootloader.X.production_54.hex  | 199                            | Two in |
| IRDA Application.Xproduction_54.hex<br>C:\Desktop\ | Taxaat III (ro) | Area de Tabalha     Decampertos     Decampertos     Decampertos     Mencas     Oxpeino 80     Volmon     Deca bacel CCo | кылурраснойкргооссион_эл.нех        | 9                              |        |
| New RD                                             | Brie Carl       | and Parts                                                                                                    | IRDAApplication.X.production_54.hex | DF Cave                        |        |
| - BH                                               | 2 mail (m/m     |                                                                                                    |                                     | Lim Cover                      |        |

Clique em Abrir, selecione o IRDA\_-\_Application.X.production\_54 (\*.hex) e clique em Abrir na janela de seleção, na tela do UpLoader clique em Enviar.

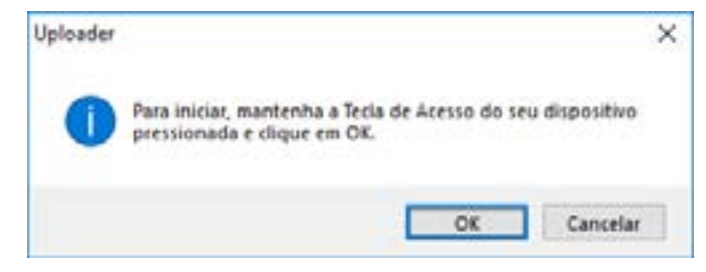

Será necessário colocar o módulo IrCom em modo Bootloader: mantenha as Teclas OK e Configuração pressionadas e inicialize o módulo IrCom pressionando a tecla logo , todos os leds irão piscar simultaneamente indicando bootloader e clique em OK no UpLoader para iniciar a transmissão.

#### 21.3. Andamento da atualização

| Upineder -                              | 22.1          | 211             |                 |               |       | -                |         |       |
|-----------------------------------------|---------------|-----------------|-----------------|---------------|-------|------------------|---------|-------|
| CLP MI                                  |               |                 |                 |               |       |                  |         |       |
| Consolic<br>III Seem                    |               | Smai<br>Pota    | cowo ~          | Velocidade    | 19200 | <br>Treat        | 126     | (m)   |
| Chichel                                 |               | in i            |                 | Para          |       | Ireat            | 900     | but.  |
|                                         |               |                 |                 |               |       |                  |         |       |
| Suue<br>Ngán<br>Local                   | IRDA<br>C:\ D | Appl<br>esktop\ | ication.X.produ | uction_54.hex |       |                  |         |       |
| franc<br>frankri<br>Local<br>Taroniniko | IRDA<br>C:\ D | Appl<br>2sktop\ | ication.X.produ | uction_54.hex |       | Lafa<br>Tyres 34 | 7 594 4 | 27.09 |

### 21.4. Atualização completa

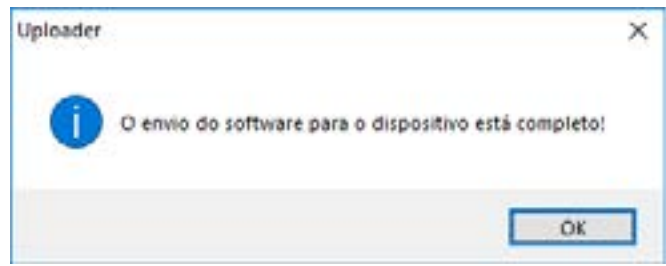

Clique em OK para concluir a atualização de firmware.

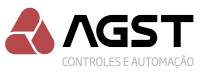

# 22. DOWNLOAD PROTOCOLO MÓDULO IRCOM

É possível copiar um ou mais protocolos existentes no módulo IrCom para criar sua própria base de protocolos, utilize uma ferramenta que obedeça as regras MODCOM (Modbus Poll) para fazer o download do protocolo desejado, estes dados devem ser carregados no arquivo config.cfg.

Exemplo de solicitação dos três primeiros comandos do protocolo 0 aprendizado.

| Question (Tx): solicitação comando x   |       | 01,52,00,xx,yy,ww           |
|----------------------------------------|-------|-----------------------------|
| Onde xx é o numero do comando desejado | no pr | otocolo e yy,ww é check CRC |
| Question 001-Tx:solicitação comando    | 1     | 01 52 00 00 00 01 79 C6     |
| Question 002-Tx:solicitação comando    | 2     | 01 52 00 00 00 02 39 C7     |
| Question 003-Tx:solicitação comando    | 3     | 01 52 00 00 00 03 F8 07     |

Question 013-Tx:solicitação comando......13

O protocolo O contém 13 comandos.

O numero de comandos pode variar de acordo com a marca e o modelo dos aparelhos de ar condicionados, para identificar a quantidade de comandos existente em um protocolo salvo no módulo Ircom

01 52 00 00 00 0D 79 C3

Resposta igual a pergunta significa o final dos comandos

#### Answer (Rx) HEX: comando 1

31 39 39 20 34 33 34 35 20 34 34 35 30 20 34 38 38 20 31 36 38 38 20 34 38 38 20 35 38 36 20 34 38 38 20 31 36 39 32 20 34 38 38 20 31 36 38 38 20 34 39 32 20 35 38 36 20 34 38 38 20 35 38 36 20 34 38 38 20 31 36 38 38 20 34 38 38 20 35 38 36 20 34 39 32 20 35 38 36 20 34 38 38 20 31 36 38 38 20 34 38 38 20 35 38 36 20 34 38 38 20 35 39 30 20 34 38 38 20 31 36 38 38 20 34 39 32 20 31 36 38 38 20 34 38 38 20 35 38 36 20 34 38 38 20 31 36 39 32 20 34 38 38 20 35 38 36 20 34 38 38 20 31 36 39 32 20 34 38 38 20 31 36 38 38 20 34 39 32 20 31 36 38 38 20 34 38 38 20 31 36 39 32 20 34 38 38 20 35 38 36 20 34 38 38 20 31 36 39 32 20 34 38 38 20 31 36 38 38 20 34 38 38 20 31 36 39 32 20 34 38 38 20 35 38 36 20 34 38 38 20 35 38 36 20 34 38 38 20 35 38 36 20 34 39 32 20 35 38 36 20 34 38 38 20 31 36 39 32 20 34 38 38 20 35 38 36 20 34 38 38 20 35 38 36 20 34 38 38 20 31 36 39 32 20 34 38 38 20 31 36 38 38 20 34 39 32 20 31 36 38 38 20 34 38 38 20 35 38 36 20 34 39 32 20 35 38 36 20 34 38 38 20 35 38 36 20 34 38 38 20 35 38 36 20 34 38 38 20 35 38 36 20 34 36 37 20 36 31 31 20 34 38 38 20 35 38 36 20 34 38 38 20 35 38 36 20 34 38 38 20 31 36 39 32 20 34 38 38 20 31 36 38 38 20 34 38 38 20 31 36 39 32 20 34 38 38 20 31 36 38 38 20 34 36 37 20 31 37 31 33 20 34 38 38 20 35 32 36 33 20 34 33 34 38 20 34 34 37 36 20 34 38 38 20 31 36 38 38 20 34 38 38 20 35 39 30 20 34 38 38 20 31 36 38 38 20 34 36 36 20 31 37 31 34 20 34 38 38 20 35 38 36 20 34 38 38 20 35 38 36 20 34 36 32 20 31 37 31 38 20 34 38 38 20 35 38 36 20 34 38 38 20 35 39

#### Answer (Rx) HEX: comando 2

31 39 39 20 34 33 34 31 20 34 34 35 30 20 34 38 38 20 31 36 38 38 20 34 38 38 20 35 39 30 20 34 38 34 20 31 36 39 32 20 34 38 38 20 31 36 39 32 20 34 38 38 20 35 38 36 20 34 38 38 20 35 38 36 20 34 38 38 20 31 36 39 32 20 34 38 38 20 35 38 36 20 34 38 38 20 35 38 36 20 34 38 38 20 31 36 39 32 20 34 38 38 20 35 38 36 20 34 38 38 20 35 38 36 20 34 38 38 20 31 36 39 32 20 34 38 38 20 31 36 39 32 20 34 36 32 20 36 31 31 20 34 36 32 20 31 37 31 34 20 34 38 38 20 35 39 30 20 34 38 34 20 35 39 30 20 34 38 34 20 31 36 39 32 20 34 38 38 20 31 36 39 32 20 34 38 38 20 31 36 39 32 20 34 35 38 20 31 37 31 38 20 34 38 38 20 31 36 39 32 20 34 35 38 20 31 37 31 38 20 34 38 38 20 31 36 39 32 20 34 35 38 20 31 37 31 38 20 34 38 38 20 35 38 36 20 34 38 38 20 35 39 30 20 34 35 38 20 36 31 35 20 34 38 38 20 35 38 36 20 34 38 38 20 35 38 36 20 34 38 38 20 35 39 30 20 34 36 32 20 36 31 31 20 34 38 38 20 35 38 36 20 34 38 38 20 31 36 39 32 20 34 38 38 20 31 36 39 32 20 34 36 32 20 36 31 31 20 34 38 38 20 35 38 36 20 34 38 38 20 35 38 36 20 34 38 38 20 35 39 30 20 34 35 38 20 31 37 31 38 20 34 38 38 20 31 36 39 32 20 34 36 32 20 36 31 31 20 34 36 32 20 36 31 31 20 34 38 38 20 31 36 39 32 20 34 38 38 20 31 36 39 32 20 34 35 38 20 31 37 32 32 20 34 35 38 20 31 37 31 38 20 34 36 32 20 35 32 39 33 20 34 33 37 34 20 34 34 32 39 20 34 36 32 20 31 37 30 35 20 34 36 32 20 36 30 37 20 34 36 32 20 31 37 30 39 20 34 35 38 20 31 37 30 39 20 34 35 38 20 36 31 31 20 34 35 38 20 36 31 31 20 34 35 38 20 31 37 30 39 20 34 36 32 20 36 31 31 20 34 35 38 20 36 30

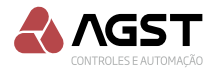

Answer (Rx) HEX: comando 3

31 39 39 20 34 33 32 34 20 34 34 35 34 20 34 38 34 20 31 36 39 32 20 34 38 38 20 35 39 30 20 34 38 34 20 31 36 39 32 20 34 38 38 20 31 36 39 32 20 34 38 38 20 35 38 36 20 34 38 38 20 35 38 36 20 34 38 38 20 31 36 39 32 20 34 38 38 20 35 38 36 20 34 38 38 20 35 39 30 20 34 38 34 20 31 36 39 32 20 34 38 38 20 35 39 30 20 34 38 34 20 35 39 30 20 34 38 38 20 31 36 39 32 20 34 35 38 20 31 37 31 38 20 34 38 38 20 35 39 30 20 34 35 38 20 31 37 31 38 20 34 38 38 20 35 39 30 20 34 38 34 20 35 39 30 20 34 35 38 20 31 37 31 37 20 34 38 38 20 31 36 39 32 20 34 38 38 20 31 36 39 32 20 34 38 38 20 31 36 39 32 20 34 35 38 20 31 37 31 37 20 34 36 32 20 31 37 31 38 20 34 35 38 20 31 37 31 38 20 34 36 32 20 31 37 31 38 20 34 35 38 20 36 31 35 20 34 35 38 20 36 31 35 20 34 36 32 20 36 31 31 20 34 36 32 20 36 31 31 20 34 36 32 20 36 31 35 20 34 35 38 20 36 31 35 20 34 35 38 20 36 31 35 20 34 36 32 20 36 31 31 20 34 36 32 20 36 31 35 20 34 35 38 20 31 37 31 38 20 34 36 32 20 36 31 31 20 34 36 32 20 36 31 36 20 34 35 38 20 36 31 35 20 34 36 32 20 36 31 31 20 34 36 32 20 31 37 31 38 20 34 35 38 20 31 37 31 38 20 34 36 32 20 31 37 31 38 20 34 33 32 20 36 34 31 20 34 36 32 20 31 37 31 38 20 34 35 38 20 31 37 31 38 20 34 33 32 20 31 37 34 38 20 34 33 32 20 31 37 34 37 20 34 35 38 20 35 32 39 32 20 34 33 33 35 20 34 34 37 31 20 34 33 33 20 31 37 33 35 20 34 33 33 20 36 34 31 20 34 32 38 20 31 37 33 39 20 34 35 38 20 31 37 31 38 20 34 33 33 20 36 34 31 20 34 33 33 20 36 34 31 20 34 36 32 20 31 37 31 38 20 34 33 33 20 36 33 37 20 34 33 33 20 36 33

#### Answer (Rx) HEX: comando 13

31 39 39 20 34 34 33 38 20 34 32 39 34 20 35 32 37 20 31 36 33 37 20 35 32 37 20 35 38 20 35 32 37 20 31 36 34 31 20 35 32 37 20 31 36 33 37 20 35 32 37 20 35 35 38 20 35 33 31 20 35 35 33 20 35 33 31 20 31 36 33 37 20 35 32 37 20 35 36 32 20 35 32 37 20 35 35 33 20 35 33 31 20 31 36 33 37 20 35 32 37 20 35 35 38 20 35 32 37 20 35 35 38 20 35 32 37 20 31 36 34 31 20 35 32 37 20 31 36 33 37 20 35 32 37 20 35 35 38 20 35 33 31 20 31 36 33 37 20 35 33 31 20 35 35 33 20 35 32 37 20 35 38 20 35 32 37 20 31 36 34 31 20 35 32 37 20 31 36 33 37 20 35 32 37 20 31 36 34 31 20 35 32 37 20 31 36 33 37 20 35 32 37 20 31 36 34 31 20 35 32 37 20 31 36 33 37 20 35 33 31 20 31 36 33 33 20 35 33 31 20 31 36 33 37 20 35 32 37 20 35 35 38 20 35 32 37 20 35 35 38 20 35 33 31 20 35 35 38 20 35 32 37 20 35 35 38 20 35 32 37 20 35 35 38 20 35 32 37 20 35 36 32 20 35 32 37 20 31 36 33 37 20 35 32 37 20 35 38 20 35 32 37 37 20 35 35 38 20 35 32 37 20 35 35 38 20 35 32 37 20 35 35 38 20 35 33 31 20 35 35 33 20 35 33 31 20 35 35 38 20 35 32 37 20 35 35 38 20 35 33 31 20 35 35 34 20 35 32 37 20 31 36 33 37 20 35 33 31 20 31 36 33 37 20 35 32 37 20 31 36 33 37 20 35 33 31 20 31 36 33 37 20 35 32 37 20 31 36 33 37 20 35 33 31 20 31 36 33 37 20 35 32 37 20 31 36 33 37 20 35 38 33 20 35 31 33 35 20 34 34 31 30 20 34 32 39 34 20 35 33 31 20 31 36 33 37 20 35 32 37 20 35 35 38 20 35 32 37 20 31 36 34 31 20 35 32 37 20 31 36 33 37 20 35 32 37 20 35 35 38 20 35 33 31 20 35 35 33 20 35 33 31 20 31 36 33 37 20 35 32 37 20 35 36 32 20 35 32 37 20 35 35

Para carregar o arquivo config.cfg devemos obedecer as seguintes regras:

1- As respostas contendo cada comando do protocolo estão no formato Hexadecimal, para carrega-las no arquivo config.cfg devemos convertê-las em ASCII.

2- Identifique no cabeçalho do arquivo a nova versão, <VERSION>xxxxx, onde xxxxx deve conter o nome de identificação da versão do novo banco de protocolos.

3- Defina em qual posição você irá gravar os novos comandos, //1 a 74. <PROTOCOL>x<CMD>y--aaa,bbb,ccc...., onde x define a posição do protocolo, através deste numero será possível identificar e selecionar o protocolo através do endereço 0x13 holding registers.

4- Não altere o cabeçalho de identificação do protocolo ex.: <PROTOCOL>3<CFG>2,1,0

5- Insira os novos comandos após CMD mais a identificação do comando x, onde x identifica o numero do comando, este numero deve ser acrescentado de forma crescente e sequencial,

<PROTOCOL>3<CMD>1-aaa,bbb,ccc

<PROTOCOL>3<CMD>2-aaa,bbb,ccc

6-os valores ASCII devem ser salvos no arquivo separados por virgula.

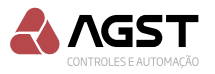

Exemplo do formato dos comandos salvos no arquivo Config.cfg <PROTOCOL>0<CMD>1-

#### <PROTOCOL>3<CMD>2-

199,4341,4450,488,1688,488,590,484,1692,488,1692,488,586,488,586,488,1692,488,586,488,586,488,586,488,586,488,586,488,590,484,590,484,590,484,1692,488,1692,488,1692,458,1718,488,586,488,590,458,615,488,586,488,586,488,590,462,611,488,586,488,1692,458,1718,488,1692,462,611,488,586,488,590,458,1718,488,1692,462,611,462,611,488,1692,488,1692,458,1722,458,1718,462,5293,4374,4429,462,1705,462,607,462,1709,458,1709,458,611,458,611,428,641,428,641,428,1739,433,1735,433,1735,432,637,432,641,428,641,428,641,428,1739,433,1735,433,1735,432,637,432,641,428,641,428,641,428,1739,433,1735,433,1735,433,1735,432,641,428,641,428,641,428,641,428,1739,433,1735,433,1735,433,1735,432,641,428,641,428,641,428,1739,433,1735,433,1735,433,1735,432,641,428,641,428,641,428,1739,433,1735,433,1735,433,1739,432

#### <PROTOCOL>3<CMD>3-

199,4324,4454,484,1692,488,590,484,1692,488,1692,488,586,488,586,488,586,488,1692,488,590,48 4,1692,488,590,484,590,488,1692,458,1718,488,590,458,1718,488,590,484,590,458,1717,488,1692,488,1 692,488,1692,458,1717,462,1718,458,1718,462,1718,458,615,458,615,462,611,462,611,462,615,458,615, 458,615,462,611,462,615,458,1718,462,611,462,616,458,615,462,611,462,1718,458,1718,462,1718,432,6 41,462,1718,458,1718,432,1748,432,1747,458,5292,4335,4471,433,1735,433,641,428,1739,458,1718,433, 641,433,641,462,1718,433,637,433,637,432,1739,428,641,428,637,432,1739,428,1739,428,641,428,1739, 432,637,432,637,432,1735,432,1735,432,1739,428,1739,428,1739,428,1739,428,1739,428,1739,432,1743,433,1735,432,637, 432,637,432,637,432,637,432,641,428,637,432,637,432,637,432,637,432,1743,437,641,432,641,432,641, 437,641,432,1743,432,1734,432,1735,432,1735,432,636,432,1739,428,1739,428,1739,432

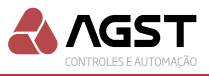

# 23. UPLOAD PROTOCOLO MÓDULO IRCOM

No site da AGST, acesse o produto IrCom e faça o download do pacote de atualização (Software IrCom aplicativo).

Após descompactar os arquivos, verifique o arquivo LEIA-ME que apresenta os requisitos para esse procedimento e execute o aplicativo IRcomLoader.exe.

Como administrador, colocá-lo na lista de aplicativos permitidos no Firewall do Windows. Verificar também se algum antivírus no computador pode estar bloqueando o IRcomLoader. Confira a versão de instalação dos pacotes redistribuíveis do Visual C++ para Visual Studio 2017 em seu sistema operacional windows.

O envio do banco de dados com os protocolos é realizada via serial RS 485, o envio é um processo lento, pode levar até 12 min para enviar todo o banco de protocolos, é possível selecionar quias protocolos se quer enviar.

Será necessário ter o driver do Conversor Serial 485 instalado no computador onde o IRcomLoader está sendo executado.

Conectar o computador, via Conversor Serial 485, ao Conector Serial RS485 no módulo IrCom. Conexão A:A, B:B, conforme imagem impressa na tampa do compartimento das conexões elétricas do módulo IrCom.

Abra o software IRcomLoader.

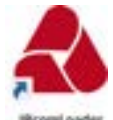

Na barra superior esquerda selecione a porta de comunicação com o módulo IrCom. Mantenha a configuração default de Velocidade (19200) e Timeout (100ms), clique no botão abrir, uma mensagem de confirmação de porta COM aberta com sucesso irá aparecer na barra inferior esquerda da tela.

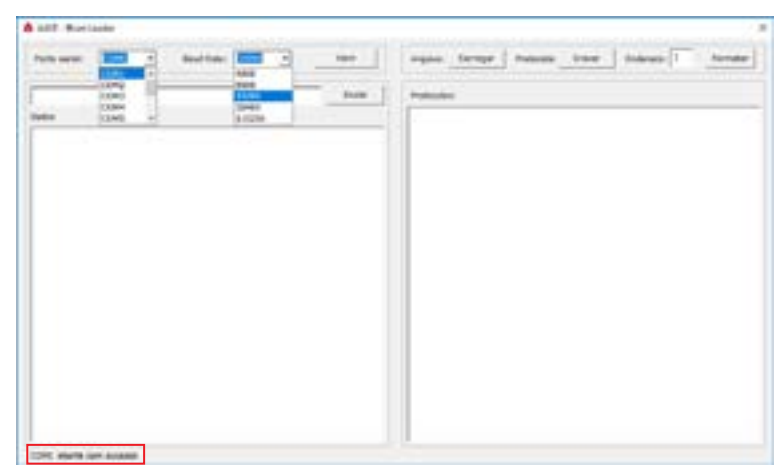

Na barra superior direita clique no botão Carregar, aguarde a mensagem de arquivo (config.cfg) carregado na barra inferior direita.

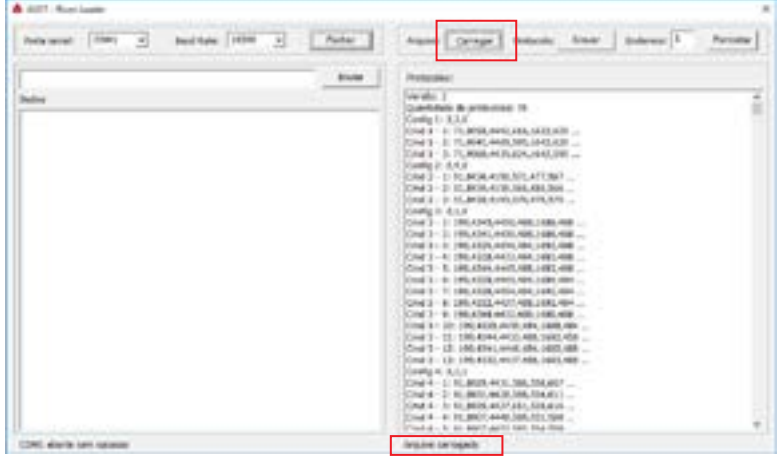

A AGST Controles e Automação Ltda. reserva-se ao direito de alterar estas especificações sem aviso prévio ou comunicação.

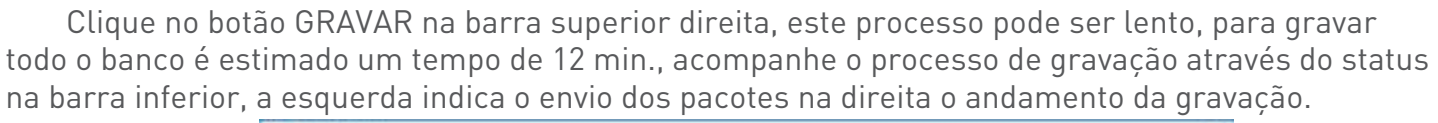

| AUDT - Muon Londer                                                                                                    |                                                                                                    |                   |
|----------------------------------------------------------------------------------------------------|----------------------------------------------------------------------------------------------------|-------------------|
| nera serati (CDH1 • Esset famil (1100 • _ findue                                                                                                    | Argans Carepar Postcols User                                                                                                    | Interest Formular |
| Inter                                                                                                    | Putacake:                                                                                                    |                   |
| Definition           Type 1         10         10         10         10         10         10         10         10         10         10         10         10         10         10         10         10         10         10         10         10         10         10         10         10         10         10         10         10         10         10         10         10         10         10         10         10         10         10         10         10         10         10         10         10         10         10         10         10         10         10         10         10         10         10         10         10         10         10         10         10         10         10         10         10         10         10         10         10         10         10         10         10         10         10         10         10         10         10         10         10         10         10         10         10         10         10         10         10         10         10         10         10         10         10         10         10         10         10 | Versite: 1           Quintibilité de profilicities 74           Condig 1: 22.18           Condig 1: 22.18           Condig 1: 21.19           Condig 1: 21.19 |                   |
| R how excepts                                                                                                    | Argune corrected                                                                                                    | Alexander, 3 No.  |

Para encerrar o processo clique no botão parar.

| AUDT - Houre Londer                                                                                                    |                                                                                                    |                 |
|----------------------------------------------------------------------------------------------------|----------------------------------------------------------------------------------------------------|-----------------|
| Partie servels COPU + Blood Rades (2000 + Pachar                                                                                                    | Arguna Carregor Protocola Parar                                                                                                    | Enderwas T      |
| Dolar                                                                                                    | Protocoles                                                                                                    |                 |
| biddet         11.1         11.0         10.0         10.0         10.0         10.0         10.0         10.0         10.0         10.0         10.0         10.0         10.0         10.0         10.0         10.0         10.0         10.0         10.0         10.0         10.0         10.0         10.0         10.0         10.0         10.0         10.0         10.0         10.0         10.0         10.0         10.0         10.0         10.0         10.0         10.0         10.0         10.0         10.0         10.0         10.0         10.0         10.0         10.0         10.0         10.0         10.0         10.0         10.0         10.0         10.0         10.0         10.0         10.0         10.0         10.0         10.0         10.0         10.0         10.0         10.0         10.0         10.0         10.0         10.0         10.0         10.0         10.0         10.0         10.0         10.0         10.0         10.0         10.0         10.0         10.0         10.0         10.0         10.0         10.0         10.0         10.0         10.0         10.0         10.0         10.0         10.0         10.0         10.0         10.0         10.0         < | Version: 2           Quantificities Clip probabilities: 1%           Config 1: 2.3,6           Config 1: 2.3,6           Config 1: 2.3,6           Config 1: 2.3,6           Config 1: 2.3,6           Config 1: 2.3,6           Config 1: 2.3,6           Config 1: 2.3,7           Config 1: 2.3,7           Config 1: 2.3,7           Config 1: 2.3,7           Config 1: 2.3,7           Config 1: 2.3,7           Config 1: 2.3,7           Config 1: 2.3,7           Config 1: 2.3,7           Config 2: 2.3,07           Config 2: 2.3,07           Config 2: 2.3,07           Config 2: 2.3,07           Config 2: 2.3,07           Config 2: 2.3,07           Config 2: 2.3,16           Config 2: 2.1,10           Config 2: 2.1,10           Config 3: 2.1,10,10,10,10,10,10,10,10,10,10,10,10,10 |                 |
| 140 byles minim                                                                                                    | Angulos camagada                                                                                                    | Junizerida: 4 % |

#### Finalizado a gravação

| AXST - Wrom Lawler                                  |                                                                                                    | 11                                    | - 0  |
|-----------------------------------------------------|----------------------------------------------------------------------------------------------------|---------------------------------------|------|
| Forte servic TOHO - Boot Rate (1998 - Techar        | Angave Catrupt Industrie Datas                                                                                                    | todeses 1 Farm                        | etir |
| Inter                                               | Podestila                                                                                                    |                                       |      |
| bbbl         10.10000000000000000000000000000000000 | Immediate de protocolar: IN           Contratate de protocolar: IN           Contratate de protocolaritocolar: IN           C |                                       | 400  |
| a letter veralletter                                | Argune estragada                                                                                                    | All all states and a second state for | 1    |

A AGST

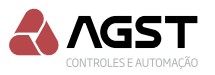

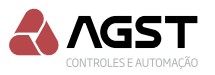

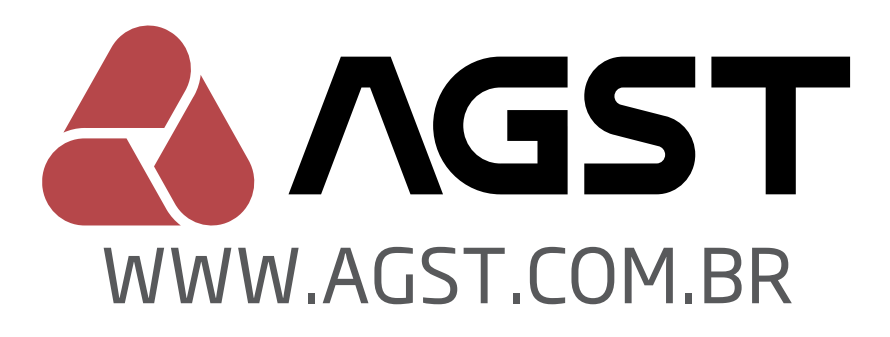

AGST Controles e Automação Ltda.

Assistência Técnica:

(51) 3343-0473 (51) 98132-1931

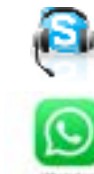

assistencia\_576

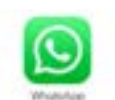

(51) 98132-1931

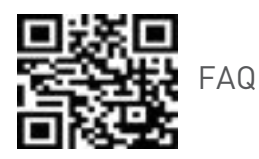

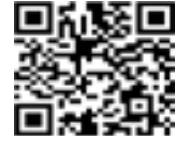

Contato

Rua vinte e cinco de Julho, 92 - Cep 91030-270 Porto Alegre/RS www.agst.com.br